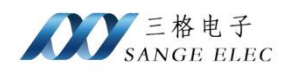

# PLC 数据采集网关

## 使用说明书

## 型号: SG-PLC-Private

## 版本: V1.0.1

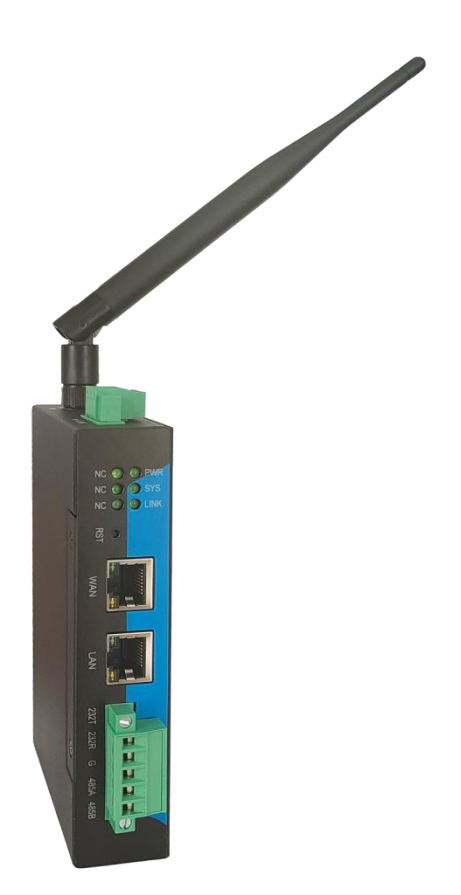

天津滨海新区三格电子科技有限公司

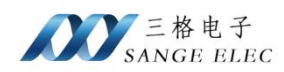

## 版本信息

| 日期         | 版本号    | 修改内容  | 备注 |
|------------|--------|-------|----|
| 2025/02/18 | V1.0.0 | 建立    |    |
| 2025/03/12 | V1.0.1 | 修改产品图 |    |
|            |        |       |    |
|            |        |       |    |

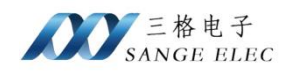

## 目录

| 版本信息 | x信息2  |     |              |    |  |  |  |  |
|------|-------|-----|--------------|----|--|--|--|--|
| 目录   |       |     |              | 3  |  |  |  |  |
| 第一章  |       | 产品  | 产品概述6        |    |  |  |  |  |
| 第二章  |       | 硬件  | 硬件说明7        |    |  |  |  |  |
| 2.1. | •     | 产品  | b外观          | 7  |  |  |  |  |
| 2.2. | •     | 产品  | 接口           | 7  |  |  |  |  |
|      | 2.2.1 | 1.  | 天线接口         | 8  |  |  |  |  |
|      | 2.2.2 | 2.  | WAN 🗆        | 8  |  |  |  |  |
|      | 2.2.3 | 3.  | LAN 🗆        | 8  |  |  |  |  |
|      | 2.2.4 | 4.  | 电源端子         | 8  |  |  |  |  |
|      | 2.2.5 | 5.  | Reload 按键    | 8  |  |  |  |  |
|      | 2.2.6 | 6.  | COM1         | 8  |  |  |  |  |
| 2.3  |       | 指示  | 行            | 9  |  |  |  |  |
| 2.4  |       | 基本  | 与参数          | 9  |  |  |  |  |
| 2.5. |       | 尺寸  | -图1          | .1 |  |  |  |  |
| 2.6. |       | 标准  | i<br>配件1     | .1 |  |  |  |  |
| 第三章  |       | 配置  | a软件使用说明1     | 2  |  |  |  |  |
| 3.1. |       | 软件  | -使用1         | 2  |  |  |  |  |
| 3.2. |       | 网络  | S配置1         | .4 |  |  |  |  |
| 3.3. |       | 映射  | 計配置1         | .6 |  |  |  |  |
| 第四章  |       | 数捷  | s映射配置说明1     | .8 |  |  |  |  |
| 4.1. | •     | Mod | lbus 映射配置说明1 | .8 |  |  |  |  |

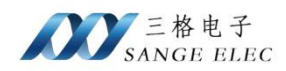

|      | 4.1.1. | 添加 Modbus           | 18 |
|------|--------|---------------------|----|
|      | 4.1.2. | Modbus TCP 协议参数配置   | 19 |
|      | 4.1.3. | Modbus RTU 协议参数配置   | 19 |
|      | 4.1.4. | Modbus ASCII 协议参数配置 | 20 |
|      | 4.1.5. | 数据映射说明              | 20 |
| 4.2. | 西      | 门子 S7、PPI 映射配置说明    | 21 |
|      | 4.2.1. | 添加映射                | 21 |
|      | 4.2.2. | S7 协议参数配置           | 21 |
|      | 4.2.3. | PPI 协议参数配置          | 26 |
|      | 4.2.4. | 数据映射配置说明            | 27 |
| 4.3. |        | 菱 PLC 映射配置说明        | 28 |
|      | 4.3.1. | 添加映射                | 28 |
|      | 4.3.2. | MC-1E 协议参数配置        | 29 |
|      | 4.3.3. | MC-3E 协议参数配置        | 29 |
|      | 4.3.4. | FxSerial 协议参数配置     | 30 |
|      | 4.3.5. | EtherNet/IP 协议参数配置  | 30 |
|      | 4.3.6. | 数据映射配置说明            | 31 |
| 4.4. | 欧      | 姆龙 PLC 映射配置说明       | 32 |
|      | 4.4.1. | 添加映射                | 32 |
|      | 4.4.2. | Fins 协议参数配置         | 32 |
|      | 4.4.3. | EtherNet/IP 协议参数配置  | 33 |
|      | 4.4.4. | 数据映射配置说明            | 34 |
| 4.5. | 罗      | 克韦尔 PLC 映射配置说明      | 35 |
|      | 4.5.1. | 添加映射                | 35 |

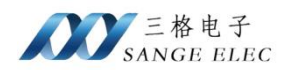

|      | 4.5.2. | EtherNet/IP 协议参数配置 | 35 |
|------|--------|--------------------|----|
|      | 4.5.3. | 数据映射配置说明           | 36 |
| 第五章  | 数      | 据映射实例              | 37 |
| 5.1. | Μ      | odbus 数据映射实例       | 37 |
| 5.2. | 西      | 门子 PLC 数据映射实例      | 40 |
| 5.3. | Ē      | 菱 FxSerial 数据映射实例  | 43 |
| 5.4. | 欧      | 姆龙 Fins 数据映射实例     | 47 |
| 5.5. | Et     | herNet/IP 数据映射实例   | 49 |
| 第六章  | 售      | 后及联系方式             | 53 |

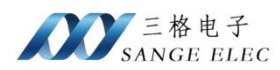

## 第一章 产品概述

PLC转Modbus 网关型号 SG-PLC-Private (PLC 私有协议网关),是三格电子推出的工业 级网关(以下简称网关),主要用于**在不需要对 PLC 编程的情况下将 PLC 数据映射到 Modbus TCP**(映射的方式符合 PLC 工程师使用习惯),配置简洁使用方便。支持西门子、三菱、欧姆龙、 罗克韦尔、台达、信捷、汇川、施耐德等厂商的 PLC 映射到 Modbus TCP。支持 S7、PPI、MC-1E、MC-3E、三菱 FX 系列编程口、Fins、EtherNet/IP、Modbus TCP/RTU/ASCII 等协议。连接 到服务器或者 DCS 端的方式有网口和 WiFi 两种方式可以选择。使用框图如下:

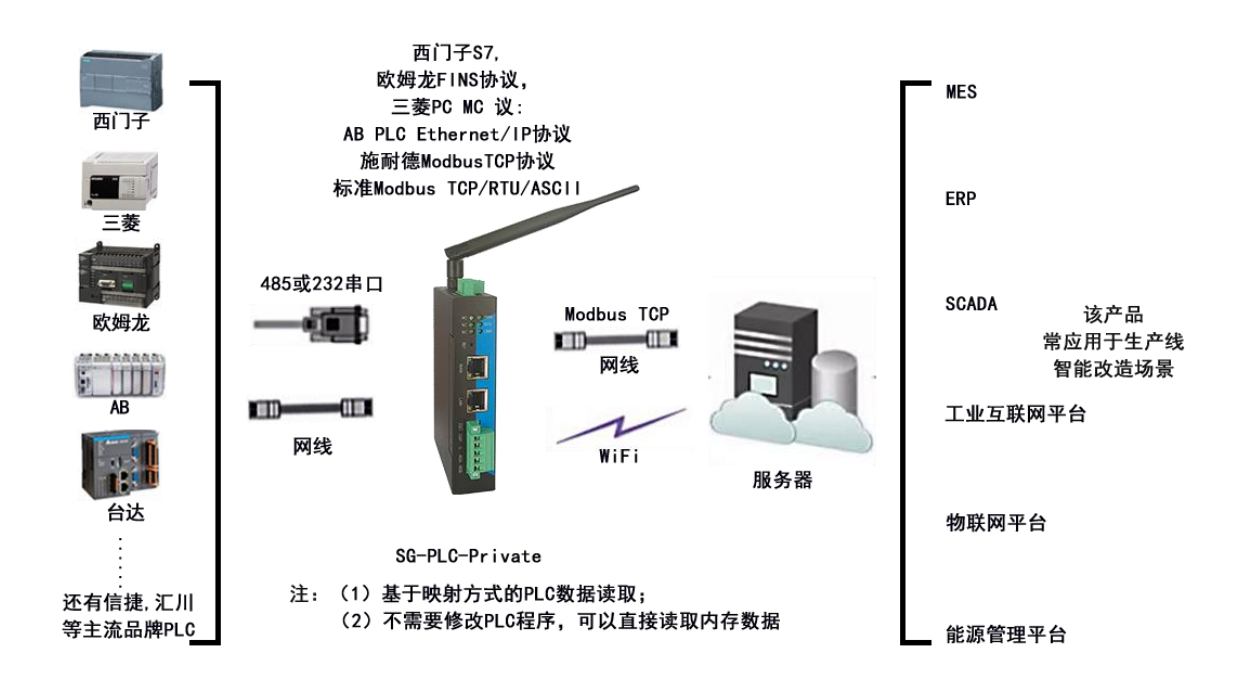

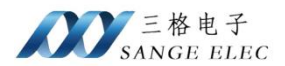

第二章 硬件说明

## 2.1. 产品外观

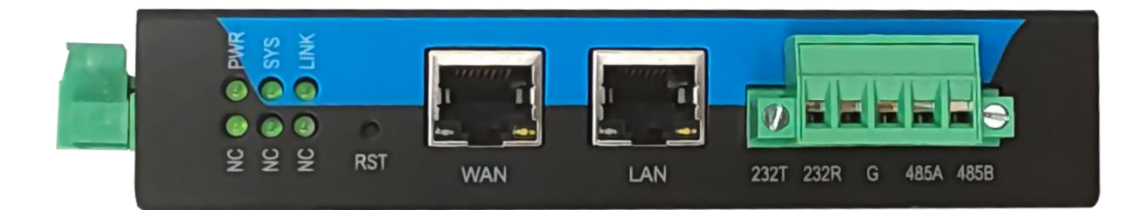

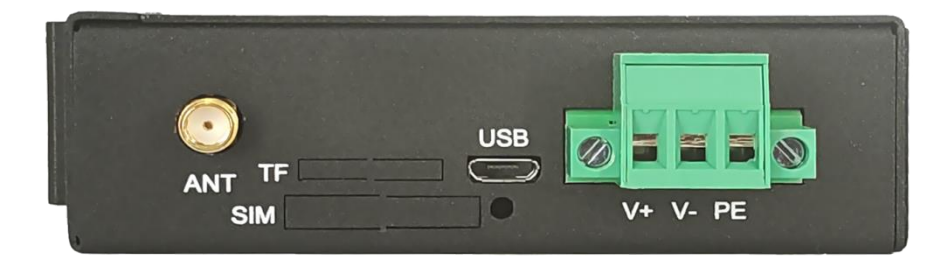

## 2.2. 产品接口

- •WAN 口:用于连接 Modbus 主站设备。
- •LAN 口:用来接 PLC。
- •电源端子接口:网关供电。
- Reload 按键:长按 3~10s 设备恢复出厂设置。
- •天线接口:WIFI 天线。
- •COM1: 端子接法通用串口 RS485/RS232。

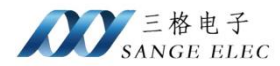

## 2.2.1. 天线接口

设备提供一个 WIFI 天线接口,接 2.4G WIFI 天线。

#### 2.2.2. WAN 口

设备提供1个WAN口,可用于连接 Modbus 主站设备。

#### 2.2.3. LAN 口

设备提供1个LAN口,连接PLC。

#### 2.2.4. 电源端子

V+、V-为设备供电口,支持12~36V DC供电,PE可接大地。

## 2.2.5. Reload 按键

长按 3~10s 设备恢复出厂设置,设备恢复出厂设置 LAN 口默认 IP 为 192.168.1.37。

## 2.2.6. COM1

插拔式接线端子,支持一路 RS485/RS232,不能同时使用。

| 引脚序号 | 功能       |
|------|----------|
| 1    | RS232_TX |
| 2    | RS232_RX |
| 3    | GND      |
| 4    | RS485_A  |

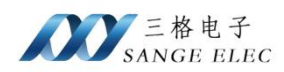

| 5 | RS485_B |
|---|---------|
|---|---------|

## 2.3. 指示灯

- Power 灯:常量表示供电正常。
- Sys 灯:设备工作正常时闪烁。
- Link 灯: Modbus TCP 有设备连接时常亮。
- •NC: 预留。
- •NC: 预留。
- •NC: 预留。

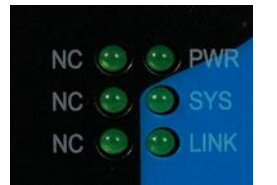

## 2.4. 基本参数

| 分类   | 参数     | 数值           |
|------|--------|--------------|
|      | 供电电压   | DC 12~36V    |
| 硬件参数 | 功率     | 5W           |
|      | 図<br>口 | RJ45、10/100M |

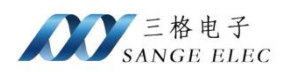

|    | WIFI    | 2.4G                       |  |  |  |  |
|----|---------|----------------------------|--|--|--|--|
|    | 串口波特率   | 9600~115200bps             |  |  |  |  |
|    | IP 获取方式 | LAN 口静态 IP, WAN 口默认 DHCP   |  |  |  |  |
|    | 尺寸 (mm) | 110*144*27(不带端子 90*133*27) |  |  |  |  |
|    | 工作温度    | -20~65°C                   |  |  |  |  |
| 其他 | 存储温度    | -40~105℃                   |  |  |  |  |
|    | 工作湿度    | 5%~95% RH(无凝露)             |  |  |  |  |
|    | 存储湿度    | 5%~95% RH(无凝露)             |  |  |  |  |

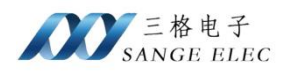

2.5. 尺寸图

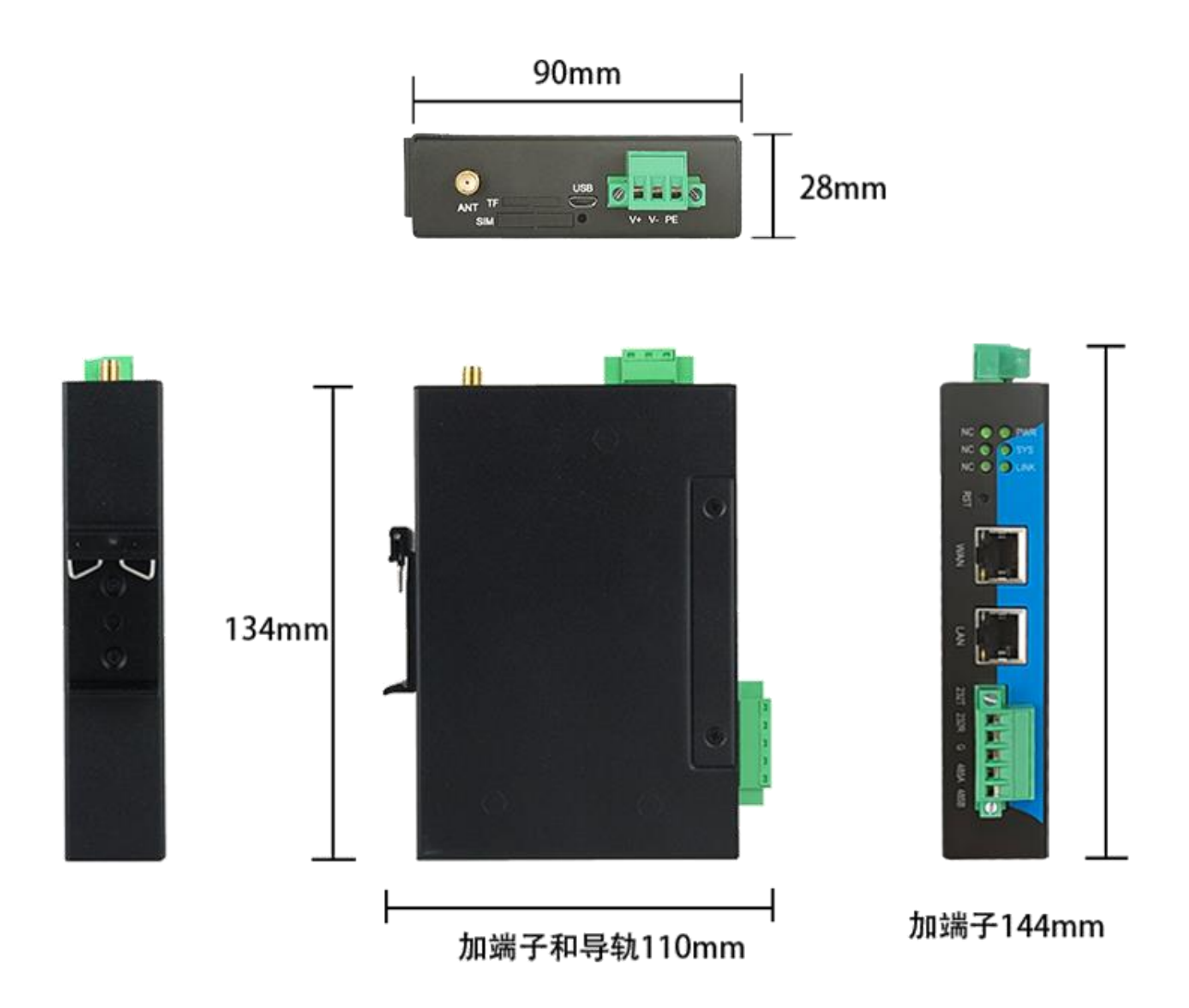

## 2.6. 标准配件

• SG-PLC-Private x1

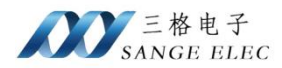

•WIFI 天线 x1(选配)

## 第三章 配置软件使用说明

## 3.1. 软件使用

| PLC-TCP V      | 1.0    |         |      |      | -    | × |
|----------------|--------|---------|------|------|------|---|
| IP             | MAC    | Version | 映射配置 | 网络配置 |      |   |
|                |        |         | 添加映射 | ]    |      |   |
|                |        |         |      |      |      |   |
|                |        |         |      |      |      |   |
|                |        |         |      |      |      |   |
|                |        |         |      |      |      |   |
|                |        |         |      |      |      |   |
|                |        |         |      |      |      |   |
| 请选择与网头         | 关连接的网卡 |         |      |      |      |   |
| 192. 168. 1. 8 | 3(以太网) | ~       |      |      |      |   |
| 搜              | 索设备    |         |      |      |      |   |
| 녆              | 取配置    | 配置设备    |      |      |      |   |
| Ī              | 启设备    | 恢复出厂设置  |      |      |      |   |
|                |        |         |      |      |      |   |
|                |        |         |      |      |      |   |
|                |        |         |      |      |      |   |
|                |        | ~       |      |      | <br> |   |

选择电脑端与网关连接的网卡。点击搜索设备可查看搜索到的网关IP。

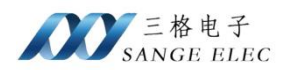

| PLC-TCP V1.0          |                          |              |      |      |  | - | × |
|-----------------------|--------------------------|--------------|------|------|--|---|---|
| IP<br>192. 168. 1. 37 | MAC<br>08:E2:E7:3D:C7:B2 | Version<br>1 | 映射配置 | 网络配置 |  |   |   |
| 请选择与网关连接的网            | 网卡                       |              |      |      |  |   |   |
| 192.168.1.8(以太网)      |                          | ~            |      |      |  |   |   |
| 搜索设备                  |                          |              |      |      |  |   |   |
| 读取配置                  | 配置音                      | <b>没备</b>    |      |      |  |   |   |
| 重启设备                  | 恢复出                      | 设置           |      |      |  |   |   |
| 搜索到: 192.168.1.3      | 7 08:E2:E7:3D:C7:B2      | < v          |      |      |  |   |   |

选中要配置的网关,点击读取配置可将网关中配置的参数信息显示到右侧参数信息中。点 击配置设备可将当前修改的配置同步到网关。可操作重启网关和恢复出厂设置。

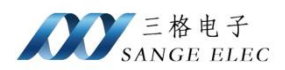

## 3.2. 网络配置

| Reference PLC-TCP V1.0 |                   |         |     |     |        |          |        |   | - | × |
|------------------------|-------------------|---------|-----|-----|--------|----------|--------|---|---|---|
| IP MA                  | AC                | Version | 映射酒 | 置5  | 网络配置   |          |        |   |   |   |
| 192. 168. 1. 37 08     | 3:E2:E7:3D:C7:B2  | 1       | LAN | ₩AN | WIFI   |          |        |   |   |   |
|                        |                   |         |     |     |        |          |        |   |   |   |
|                        |                   |         |     |     | TD     |          |        | 7 |   |   |
|                        |                   |         |     |     | IF     |          |        |   |   |   |
|                        |                   |         |     |     | 子网掩码   |          |        |   |   |   |
|                        |                   |         |     |     | 网关     |          |        | ] |   |   |
|                        |                   |         |     |     | 首诜DNS  |          |        |   |   |   |
|                        |                   |         |     |     | 4 mare |          |        |   |   |   |
|                        |                   |         |     |     | 备用DNS  |          |        |   |   |   |
| 请选择与网关连接的网卡            |                   |         |     |     |        |          |        | 1 |   |   |
| 192.168.1.8(以太网)       |                   | ~       |     |     | 获取IP信息 | <b>急</b> | 设置IP信息 |   |   |   |
| 搜索设备                   |                   |         |     |     |        |          |        |   |   |   |
| 读取配置                   | 配置设               | 备       |     |     |        |          |        |   |   |   |
| 壬白辺友                   | 抗有山口              |         |     |     |        |          |        |   |   |   |
| 里石以田                   | 1火发山)             |         |     |     |        |          |        |   |   |   |
| 搜索到: 192.168.1.37      | 08:E2:E7:3D:C7:B2 | ^       |     |     |        |          |        |   |   |   |
|                        |                   |         |     |     |        |          |        |   |   |   |
|                        |                   |         |     |     |        |          |        |   |   |   |
|                        |                   | ~       |     |     |        |          |        |   |   |   |

左侧选中设备,右侧切换到网络配置页,可配置 LAN、WAN、WIFI 参数。

#### > LAN

LAN 口可配置 IP 子网掩码。点击获取 IP 信息可获取 LAN 口的 IP 信息。点击设置 IP 信息,将当前配置的 LAN 口 IP 信息更新到网关。

#### > WAN

WAN 口可配置动态 IP 和静态 IP。点击获取 IP 信息可获取 WAN 口配置信息,点击设置 IP 信息将当前 WAN 口配置更新到网关。

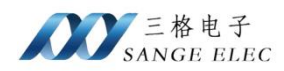

| 映射配置    | 网络配置   |        |
|---------|--------|--------|
| LAN WAN | WIFI   |        |
|         |        |        |
|         | 〇 静态IP | ◎ 动态IP |
|         | IP     |        |
|         | 子网掩码   |        |
|         | 网关     |        |
|         | 首选DNS  |        |
|         | 备用DNS  |        |
|         |        |        |
|         | 获取IP信息 | 设置IP信息 |
|         |        |        |
|         |        |        |
|         |        |        |
|         |        |        |
|         |        |        |

#### > WIFI

| 映射配置    | 网络配置   |        |   |
|---------|--------|--------|---|
| LAN WAN | WIFI   |        |   |
|         |        |        |   |
|         | ○ 开启   | ○ 关闭   |   |
|         | SSID   |        | ] |
|         | 密码     |        | ] |
|         |        |        |   |
|         | 〇 静态IP | ● 动态IP |   |
|         | IP     |        |   |
|         | 子网掩码   |        | ] |
|         | 网关     |        | ] |
|         | 首选DNS  |        | ] |
|         | 备用DNS  |        |   |
|         |        |        |   |
|         | 获取IP信息 | 设置IP信息 |   |
|         |        |        |   |

WIFI 支持 station 模式用于联网。

WIFI 可设置 SSID 和密码,配置动态 IP 和静态 IP。点击获取 IP 信息可获取 WIFI 配置信息,点击设置 IP 信息将当前 WIFI 配置更新到网关。

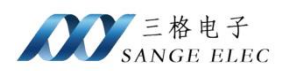

## 3.3. 映射配置

| 映射配置 | 网络配置 |  |  |  |
|------|------|--|--|--|
| 添加映射 |      |  |  |  |
|      |      |  |  |  |
|      |      |  |  |  |
|      |      |  |  |  |
|      |      |  |  |  |
|      |      |  |  |  |
|      |      |  |  |  |
|      |      |  |  |  |
|      |      |  |  |  |
|      |      |  |  |  |
|      |      |  |  |  |
|      |      |  |  |  |
|      |      |  |  |  |
|      |      |  |  |  |
|      |      |  |  |  |
|      |      |  |  |  |

在映射配置页点击添加映射

| 协议选择 |                     |  |
|------|---------------------|--|
|      | <b>厂商</b> ~<br>协议 ~ |  |
|      | 确定 取消               |  |
| L    |                     |  |

按照 PLC 选择厂商和协议。

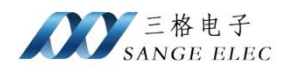

| 映射配置 网络配置                 |                                       |
|---------------------------|---------------------------------------|
| 添加映射                      |                                       |
| 1 🛛                       |                                       |
| 厂商 Siemens IP 192.168.1.2 | 端口 102                                |
| 协议 S7                     |                                       |
| Modbus端口 502 🗧 型号 🗸 🗸     |                                       |
| 添加    清空                  |                                       |
| 序号 地址区 DB区号 地址偏移 长度 地址区间  | Modbus地址区间                            |
|                           | · · · · · · · · · · · · · · · · · · · |
|                           |                                       |
|                           |                                       |
|                           |                                       |
|                           |                                       |
|                           |                                       |
|                           |                                       |
|                           |                                       |

添加后可配置连接参数及数据映射配置信息。

Modbus 端口为当前添加的协议映射到 Modbus 时使用的端口号,每路映射需设置不同的端口号。

| 添加 | 清空  |      |      |    |      |           |          |            |    |
|----|-----|------|------|----|------|-----------|----------|------------|----|
| 序号 | 地址区 | DB区号 | 地址偏移 | 长度 | 地址区间 | Modbus地址区 | Modbus地址 | Modbus地址区间 | 删除 |
| 0  | ~   |      |      |    | ]    | ~         |          | ]          | ×  |

点击添加按钮可添加映射项。点击清空按钮删除所有映射项。每项尾部的删除按钮可删除 当前映射项。

Modbus 地址处为映射到 Modbus 地址的偏移,地址从 0 开始, Modbus 地址区间处显示当 前项映射到 Modbus 占用的地址。

在配置映射到 Modbus 的地址时需注意映射到 Modbus 的地址不能有重叠冲突。不同厂商

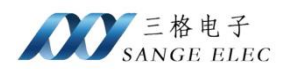

的 PLC 映射到 Modbus 时字节序有所不同,在使用时需注意字节序。

## 第四章 数据映射配置说明

## 4.1. Modbus 映射配置说明

## 4.1.1. 添加 Modbus

| 映射配置  | 网络配置                     |
|-------|--------------------------|
| 添加映射  |                          |
|       |                          |
|       |                          |
| けい议选择 |                          |
|       |                          |
| 厂商    | Modbus ~                 |
| 协议    | Modbus ASCII ~           |
|       | Modbus ICP<br>Modbus RTU |
| 石油    | Modbus ASCII             |
| 19/1  |                          |
|       |                          |
|       |                          |
|       |                          |
|       |                          |
|       |                          |
|       |                          |

添加配置厂商处选择 Modbus,目前支持 Modbus TCP、Modbus RTU 和 Modbus ASCII 协议。根据需要选择协议。支持台达、汇川、信捷、施耐德等厂商 PLC,支持传感器控制器等设备。

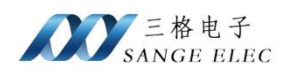

## 4.1.2. Modbus TCP 协议参数配置

| 1 🛛   |     |        |      |        |      |                |   |           |          |          |
|-------|-----|--------|------|--------|------|----------------|---|-----------|----------|----------|
|       | 厂商  | Modbus |      |        | IP   | 192. 168. 1. 2 |   | 端口 502    |          |          |
|       | 协议  | Modbus | TCP  | $\sim$ | 超时时间 | 2000           | • |           |          |          |
| Modbu | s端口 | 502    |      | ▲<br>▼ |      |                |   |           |          |          |
| 添加    | Ŷ   | 青空     |      |        |      |                |   |           |          |          |
| 序号    | 地址[ | x      | 地址偏移 | 长原     | 更 地址 | 此区间            |   | Modbus地址区 | Modbus地址 | Modbus地圳 |
|       |     |        |      |        |      |                |   |           |          |          |
|       |     |        |      |        |      |                |   |           |          |          |
|       |     |        |      |        |      |                |   |           |          |          |

- ▶ 参数配置
- **IP:** 设置 **IP** 地址。
- 端口:通信端口,按实际配置填写。

超时时间,设置通信超时时间。

Modbus 端口,映射数据时网关提供服务的端口号。每路映射需要使用不同的端口号。

## 4.1.3. Modbus RTU 协议参数配置

| 厂商        | Modbus            | 波特率  | 115200 | ~      | 停止位 1 🗸 🗸  |          |          |
|-----------|-------------------|------|--------|--------|------------|----------|----------|
| 协议        | Modbus RTU $\sim$ | 数据位  | 8      | $\sim$ | 校验位 NONE ~ |          |          |
| Modbus就出口 | 502               | 超时时间 | 2000   | ▲<br>▼ |            |          |          |
| 添加        | 青空                |      |        |        |            |          |          |
| 序号 地址[    | ⊠ 地址偏移            | 长度   | 地址区间   |        | Modbus地址区  | Modbus地址 | Modbus地圳 |
|           |                   |      |        |        |            |          |          |

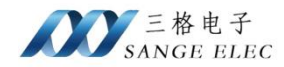

▶ 参数配置

波特率:通信的波特率。

数据位:数据位按实际选择。

停止位:停止位按实际选择

校验位: 校验位按实际选择

## 4.1.4. Modbus ASCII 协议参数配置

| 厂商       | Modbus              | 波特率  | 115200 | $\sim$ | 停止位 | 1 ~       |          |          |
|----------|---------------------|------|--------|--------|-----|-----------|----------|----------|
| 协议       | Modbus ASCII $\sim$ | 数据位  | 8      | $\sim$ | 校验位 | NONE ~    |          |          |
| Modbus就□ | 502                 | 超时时间 | 2000   | •      |     |           |          |          |
| 添加       | 清空                  |      |        |        |     |           |          |          |
| 序号 地址[   | ⊠ 地址偏移              | 长度   | 地址区间   |        | M   | lodbus地址区 | Modbus地址 | Modbus地圳 |

#### ▶ 参数配置

波特率:通信的波特率。

数据位:数据位按实际选择。

停止位:停止位按实际选择

校验位:校验位按实际选择

## 4.1.5. 数据映射说明

Modbus 数据映射按照寄存器一对一方式映射,无需配置映射地址。通讯时使用 Modbus TCP 侧的从机地址和功能码与 Modbus 从机通讯,支持多从机。多从机通过从机地址区分。

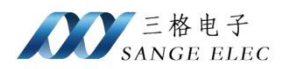

## 4.2. 西门子 S7、PPI 映射配置说明

## 4.2.1. 添加映射

| 励明时  |              |
|------|--------------|
|      |              |
| 协议选择 |              |
|      | 厂商 Siemens ~ |
|      | 协议 S7 ~      |
|      |              |
|      | 确定 取消        |
|      |              |

添加配置厂商处选择 Siemens,选择 S7、PPI 协议。

## 4.2.2. S7 协议参数配置

| 厂商        | Siemens | IP     | 192. 168. 1. 2 | 端口   | 102              |            |            |
|-----------|---------|--------|----------------|------|------------------|------------|------------|
| 协议        | S7      | ~ 超时时间 | 2000           | Rock | 0 Connecti<br>Ty | on 1<br>pe | ]          |
| Modbus就出口 | 502     |        | S7-1500 ~      | Slot | 0                |            |            |
| 添加        | 清空      |        |                |      |                  |            |            |
| 序号地址      | X DB区号  | 地址偏移长度 | E 地址区间         |      | Modbus地址区        | Modbus地址   | Modbus地址区间 |
|           | ~       |        |                |      | ~                |            |            |

IP: PLC IP 地址

端口: S7 通讯端口默认 102

超时时间:通讯超时时间

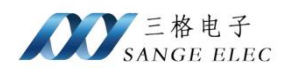

型号: 按照 PLC 型号选择。S7-200、S7-1200、S7-1500、S7-300、S7-400、S7-200 SMART

Connection Type: 连接方式,通常为1

Rack: 机架号

Slot: 槽号

LocalTSAP:本地 TASP

DestTSAP: 远端 TSAP

参数配置请参考:

S7-1500/S7-1200/S7-400/S7-300

根据 PLC 实际的情况来填写 Rack 和 Slot

S7-200 SMART

无需设置

S7-200

LoaclTSAP:4D57 和 DestTSAP:4D57

▶ 查看 PLC 机架号/槽号。

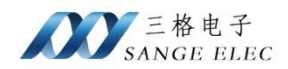

| 35 Siemens - D:\document\Docum               | entsWutomation项目9项目9        |                                                                                                    |                                                   |                                                            |                                             |                      |                                                                                                    |                         | _ # X      |
|----------------------------------------------|-----------------------------|----------------------------------------------------------------------------------------------------|---------------------------------------------------|------------------------------------------------------------|---------------------------------------------|----------------------|----------------------------------------------------------------------------------------------------|-------------------------|------------|
| 项目(P) 编辑(E) 视图(V) 插入(I)                      | 在线(O) 选项(N) 工具(T) 窗口(V      | (1) 帮助(H)                                                                                                    |                                                   |                                                            |                                             |                      |                                                                                                    | Totally Integrated Auto | mation     |
| 📑 📑 🛃 保存项目 📑 🗶 🛅 🕻                           | 🗟 🗙 🌇 🖞 (Pla 🖉 🖉 🖉 🖉        | 📱 📮 💋 转至在线 🖉 转至高的                                                                                                    | i 🎝 🖪 🖪 🗶 🗶 🖃 🛄 🖙 👘                               | 日中投票> 論                                                    |                                             |                      |                                                                                                    | rouny mognitud run      | PORTAL     |
| 项目树 □ ◀                                      | 项目9 → PLC 1 [CPU 1211C D    | C/DC/RIv]                                                                                                    |                                                   |                                                            |                                             |                      | _ 7 = X                                                                                                    | 硬件目录                    | - U        |
| 343 dis.                                     |                             |                                                                                                    |                                                   |                                                            |                                             | 🗶 statis jui fei 🔒 1 | an feat a sea a sea a sea a sea a sea a sea a sea a sea a sea a sea a sea a sea a sea a sea a sea a sea a sea a | き返                      | 514        |
|                                              | the first a term a based    |                                                                                                    |                                                   |                                                            |                                             | a norven [335 ]      | in transit                                                                                                    | 45.71                   |            |
|                                              | ar Huchier of Islief        |                                                                                                    |                                                   |                                                            |                                             | -                    | 联合规划                                                                                                    | 18-                     |            |
| - Datema                                     |                             |                                                                                                    |                                                   |                                                            |                                             | <u> </u>             | 1 模块                                                                                                    | ✓ 目录                    |            |
| 2 18 teref (0.45                             |                             |                                                                                                    |                                                   |                                                            |                                             | -                    |                                                                                                    | <複索>                    | est est ** |
| 📥 设备和网络                                      |                             |                                                                                                    |                                                   |                                                            |                                             |                      |                                                                                                    | ☑ 过渡 配置文件 <全部>          | - ei 🖬 🕤   |
| - PLC_1 [CPU 1211C D_                        |                             | and the second second se |                                                   |                                                            |                                             |                      | * BC 1                                                                                                    | <ul> <li>CPU</li> </ul> | 8          |
| 11 设备组态                                      |                             |                                                                                                    |                                                   |                                                            |                                             |                      | DI 6/DQ 4_1                                                                                                    | Gignal boards           | 5          |
| <u>₩</u> 在线和诊断                               | 107                         | 101 101                                                                                                    |                                                   |                                                            |                                             |                      | AI 2_1                                                                                                    | Communications boards   |            |
| ● 四 程序決                                      | 103                         | 101 1                                                                                                    | _                                                 |                                                            |                                             |                      |                                                                                                    |                         | ~          |
| 1 日本 工 2.51 座                                | Nack_o                      | 1071-0                                                                                                    |                                                   |                                                            |                                             |                      | HSC_1                                                                                                    | > 00 DO                 |            |
| トレンジョン・ション・ション・ション・ション・ション・ション・ション・ション・ション・シ |                             |                                                                                                    |                                                   |                                                            |                                             |                      | HSC 2                                                                                                    | DIDQ                    | -          |
| <ul> <li>RLC 数据类型</li> </ul>                 |                             | 10                                                                                                    |                                                   |                                                            |                                             |                      | HSC 4                                                                                                    | • 🛄 Al                  | 44         |
| ▶ 3.3 监控与强制表                                 |                             |                                                                                                    |                                                   |                                                            |                                             |                      | HSC 5                                                                                                    | ▶ <u>■</u> AQ           |            |
| 在线备份                                         |                             |                                                                                                    |                                                   |                                                            |                                             |                      | HSC_6                                                                                                    | AliAQ                   | <u> </u>   |
| ▶ 12 安全代理教課                                  |                             | <b>E</b>                                                                                                    |                                                   |                                                            |                                             |                      | Pulse_1                                                                                                    | Communications modules  | 곳          |
|                                              |                             |                                                                                                    | -                                                 |                                                            |                                             |                      | Pulse_2                                                                                                    |                         | - H        |
| ▶ ■ 本於復決                                     |                             |                                                                                                    |                                                   |                                                            |                                             |                      | ▶ PROFINET接                                                                                                    |                         | 东          |
| ▶ 🔛 未分组的设备                                   |                             |                                                                                                    |                                                   |                                                            |                                             | ×                    |                                                                                                    |                         | *          |
| > 100 安全设置                                   | < =                         |                                                                                                    |                                                   |                                                            | > 100%                                      |                      | ( )                                                                                                    |                         |            |
| ▶ 😹 誘设备功能                                    | PLC 1 [CPU 1211C DC/DC/Blv] |                                                                                                    |                                                   |                                                            |                                             | 110 MH 11 (1)        | 10 2 2005                                                                                                    | 1                       |            |
| ▶ → 公共数据                                     | Allen Lio Arm Trate         | was been                                                                                                    |                                                   |                                                            |                                             | 3 MIL 3 10           |                                                                                                    |                         |            |
|                                              | 高規 10 受重 系统                 | 常題 又本                                                                                                    |                                                   |                                                            |                                             |                      |                                                                                                    |                         |            |
|                                              | • <u>***</u> 2              | 常規                                                                                                    |                                                   |                                                            |                                             |                      |                                                                                                    |                         |            |
| ▶ → 在线访问                                     | DISDO4                      |                                                                                                    |                                                   |                                                            |                                             |                      |                                                                                                    |                         | _          |
| ・ (一) 法卡器/US8 存録器                            | > AI 2                      | 项目信息                                                                                                    |                                                   |                                                            |                                             |                      |                                                                                                    | > 依住                    | _          |
|                                              | ▶ 高速计数器 (HSC)               |                                                                                                    |                                                   |                                                            |                                             |                      |                                                                                                    | 25.6                    | ~          |
|                                              | ▶ 除:中发生器 (PTO/PWM)          | 4                                                                                                    | 称: PLC_1                                          |                                                            |                                             |                      |                                                                                                    | 63W -                   |            |
|                                              | 启动                          | f                                                                                                    | 者:                                                |                                                            |                                             |                      |                                                                                                    |                         |            |
|                                              | 1801-                       | 1                                                                                                    | 1971 : E                                          |                                                            |                                             |                      | ~                                                                                                    |                         |            |
| < II >                                       | 系统相当地存储器                    |                                                                                                    |                                                   |                                                            |                                             |                      |                                                                                                    |                         |            |
| ◇ 洋潮倪图                                       | ▶ Web 服务器                   | ·                                                                                                    |                                                   |                                                            |                                             |                      |                                                                                                    |                         |            |
|                                              | 时间                          | L C.                                                                                                    |                                                   | 1                                                          |                                             |                      | × .                                                                                                    |                         |            |
|                                              | 保护                          | -                                                                                                    | 2001 1                                            | 3                                                          |                                             |                      |                                                                                                    | 订换号:                    |            |
| 名称                                           | 道種完設 (44)(19)(5)            | 6                                                                                                    | ,解: [0                                            | -                                                          |                                             |                      |                                                                                                    | 6法:                     |            |
|                                              | 784L1673                    | Dadta                                                                                                    |                                                   | -                                                          |                                             |                      |                                                                                                    | 1408                    |            |
|                                              |                             | 日水清葱                                                                                                    |                                                   |                                                            |                                             |                      |                                                                                                    | WERE -                  |            |
|                                              |                             |                                                                                                    |                                                   |                                                            |                                             |                      |                                                                                                    | 57-1200 090             |            |
|                                              |                             | 迎4                                                                                                    | KI: CPU 1211C DC/DC/Ry                            |                                                            |                                             |                      |                                                                                                    |                         |            |
|                                              |                             | 1                                                                                                    | Id: 25 KB 工作存储器: 24VDC电源.<br>扩展新数式 NO: 最高 1 小通信模型 | 被数 DI6 x 24VDC 羅想原型。DQ4 x 後电2<br>は用于串行通信: PROFINIT 地口用于情報。 | 編出和 AI2:板鉄 3 个高速计数器(可通过数<br>HAA 2J スト C 資源値 | (字裡信号板进行扩展) 和        | 2 个新冲输出:信号版 🔼                                                                                                   |                         |            |
|                                              |                             |                                                                                                    | a constant of an art of the line of               | A CONTRACTOR CONTRACTOR OF THE OWNER OF                    | and the particular                          |                      |                                                                                                    |                         | ~          |
| Portal 视图     FILME                          | A PLC 1                     |                                                                                                    |                                                   |                                                            |                                             |                      | III 🗸 P                                                                                                    | 创建项目 项目9+               |            |
| a contain person                             | and the second              |                                                                                                    |                                                   |                                                            |                                             |                      |                                                                                                    |                         |            |

▶ 打开访问权限

S7-1200、S7-1500 等 PLC 实现数据采集需打开访问权限。

右键要使用的 DB 块,选择属性,在弹出的对话框中取消勾选优化的块访问。

| Siemens - D:documentDocuments/Automation/项目9项目9 _ PX                                                                                                    |                                                                                                    |         |                     |                              |                 |           |                   |           |        |    |                            |              |                                                                                                    |          |
|----------------------------------------------------------------------------------------------------|----------------------------------------------------------------------------------------------------|---------|---------------------|------------------------------|-----------------|-----------|-------------------|-----------|--------|----|----------------------------|--------------|----------------------------------------------------------------------------------------------------|----------|
| 项目(P) 编辑(E) 视图(V) 插入(I)                                                                                                    | 在线(O) 选项(N) 工具(I)                                                                                                    | 窗口(W)   | ) 帮助(H)             |                              |                 |           |                   |           |        |    |                            |              | Totally Integrated Automation                                                                                                    |          |
| 📑 🎦 🚼 保存项目 📑 📈 🛅                                                                                                    | 🕞 🗙 🍤 t (💷 强 🖪                                                                                                    | 8 🖬 盟   | 📓 🍠 转至在线            | 🖉 转至高线 🛔                     | r 🖪 🖪 🗶         |           | 在项目中接             | 1         | é      |    |                            |              | PORT                                                                                                    | AL       |
| 项目树 □ ◀                                                                                                    | ( 项目9 → PLC_1 [CPU 1                                                                                                    |         | C/DC/Riy] > 程序i     | ↓ > 数据块_1[                   |                 |           |                   |           |        |    |                            | . # = ×      | 任务 👘 🛙                                                                                                    |          |
| 2045                                                                                                    |                                                                                                    |         |                     |                              |                 |           |                   |           |        |    |                            |              | 洗项                                                                                                    |          |
| N                                                                                                    |                                                                                                    | 2046101 | no.int C. Johney Ma | 10. 10.0007/00 <sup>10</sup> | emiletine.      | 0.0 10    | zilittiotis       | Arres/# 1 |        |    |                            |              |                                                                                                    | <b>F</b> |
|                                                                                                    | 1 1 1 1 1 1 1 1 1 1 1 1 1 1 1 1 1 1 1                                                                                                    | 181120  | HOLE OF THE         | L -> Hancestime              | #1341654#11E-14 | B- B- 178 | 2000 III.),4493./ | 320948    | e, w,  |    |                            | -            |                                                                                                    | - *      |
| • [3:160.9                                                                                                    | 28                                                                                                    |         | お採生用                | 老姑娘                          | 42.25           | A washed  | N N Z             | ta una    | 边中催    | 注释 |                            |              | ✓ 查找和管操                                                                                                    |          |
| ■ 添加新设备                                                                                                    | 1 C * Static                                                                                                    |         | ST INFECT           | A2744 188                    | 1817            |           | // Tax            |           | W.42 M |    |                            |              | <b>変</b> 代:                                                                                                    |          |
| 🙂 🚠 设备和网络                                                                                                    | 2 《新增》                                                                                                    |         | 1                   | 1)                           |                 |           |                   |           |        |    |                            |              |                                                                                                    | - 7      |
| PLC_1 [CPU 1211C D                                                                                                    |                                                                                                    |         |                     |                              |                 |           |                   |           |        |    |                            |              |                                                                                                    | - H      |
| ■ 设备组态                                                                                                    |                                                                                                    |         |                     |                              |                 |           |                   |           |        |    |                            |              | OROLLE                                                                                                    | 生        |
| 2 在线和诊断                                                                                                    |                                                                                                    |         |                     |                              |                 |           |                   |           |        |    |                            |              |                                                                                                    | *        |
| ● 20 程序块                                                                                                    |                                                                                                    |         |                     |                              |                 |           |                   |           |        |    |                            |              | □ 在子塔和中並因                                                                                                    |          |
| Main 10811                                                                                                    |                                                                                                    |         |                     |                              |                 |           |                   |           |        |    |                            |              | ☑ 在隐藏文本中宣执                                                                                                    |          |
| ■ 秋陽注 1 (DB1)                                                                                                    |                                                                                                    |         |                     |                              |                 |           |                   |           |        |    |                            |              | 使用通常符                                                                                                    |          |
| <ul> <li>L艺对象</li> </ul>                                                                                                    | 打开                                                                                                    |         |                     |                              |                 |           |                   |           |        |    |                            |              | - 使用正则表达式                                                                                                    |          |
| ▶ → 新設道文件                                                                                                    | ¥ 剪切(ī) C≥l+X                                                                                                    |         |                     |                              |                 |           |                   |           |        |    |                            |              | 0 mT                                                                                                    |          |
| ▶ 🚰 PLC 変量                                                                                                    | 1 (main the second second se |         |                     |                              |                 |           |                   |           |        |    |                            |              | Oth                                                                                                    |          |
| <ul> <li>RLC 数据类型</li> </ul>                                                                                                    | 圖 粘贴(P) Ctrl+V                                                                                                    |         |                     |                              |                 |           |                   |           |        |    |                            |              | ORLE                                                                                                    |          |
| <ul> <li>         ・</li> <li>         ・</li></ul> | 夏制为文本格式 (X)                                                                                                    |         |                     |                              |                 |           |                   |           |        |    |                            |              | 童线                                                                                                    |          |
| · · · · · · · · · · · · · · · · · · ·                                                                                                    | ★ 粉飲(D) Del                                                                                                    |         |                     |                              |                 |           |                   |           |        |    |                            |              | 普轴内:                                                                                                    |          |
| 2 程序信息                                                                                                    | 續译 ▶                                                                                                    |         |                     |                              |                 |           |                   |           |        |    |                            |              |                                                                                                    | a 👘      |
| In FLC 报警文本列表                                                                                                    | 下载到设备(L)                                                                                                    |         |                     |                              |                 |           |                   |           |        |    |                            |              | (A) 22-4745                                                                                                    | - H      |
| ▶ 🛄 本地模块                                                                                                    | ● 特至在线(N) Ctrl+K<br>■ th TT Private (N)                                                                                                    |         |                     |                              |                 |           |                   |           |        |    | 13 開始 11 約約 A 17 24 6C     |              |                                                                                                    |          |
| > 🔜 未分组的设备                                                                                                    | P WERSK(P) CON+M                                                                                                    | 40.1    |                     |                              |                 |           |                   |           |        |    | S 4411   S 1020 •   S 0991 |              |                                                                                                    |          |
| ▶ ¥6 安全设置                                                                                                    | ➡并序进的规模 ■ 12は621を載めの行行店                                                                                                    | 135     |                     |                              |                 |           |                   |           |        |    |                            |              |                                                                                                    |          |
| 小田 (19) (19) (19) (19) (19) (19) (19) (19)                                                                                                    | ■. 持续新闻加数为实际值                                                                                                    |         | 常規                  |                              |                 |           |                   |           |        |    |                            |              | 普損 全部管損                                                                                                    |          |
| ► ○ 文件设置                                                                                                    | 将快导直复专用纪给值中 >                                                                                                    |         |                     |                              |                 |           |                   |           |        |    |                            |              | ✓ 语言和资源                                                                                                    |          |
| ▶ [2] 语高和说师                                                                                                    | 🎂 使速比较 🔹 🕨                                                                                                    |         |                     | 金牌                           | -4540-          |           |                   |           |        |    |                            | _            | Note the second second se |          |
| ▶ 🛃 飯本控制接口                                                                                                    | ム 在頂目中被索(I) ColleF                                                                                                    |         |                     | wige mi                      |                 |           |                   |           |        |    |                            | 1/21         | 编辑语言:                                                                                                    |          |
| • in 在线访问                                                                                                    | → 川林士(市面(の))                                                                                                    |         |                     | STATION IN THE STATE         |                 |           |                   |           |        |    |                            |              | 中文(中华人民共和国)                                                                                                    | £        |
| <ul> <li>・ (雪 (安代器) USB 存録器</li> </ul>                                                                                                    | - NOCEDBUR(0)                                                                                                    |         |                     | 200418                       |                 |           |                   |           |        |    |                            |              |                                                                                                    |          |
|                                                                                                    | ★ 交叉引用 F11<br>★ 交叉引用信用 55歳→511                                                                                                    |         |                     | 起始值                          |                 |           |                   |           |        |    |                            |              | 参考语言:                                                                                                    |          |
| ¢                                                                                                    | 1 调用结构(C)                                                                                                    |         |                     | 注释                           |                 |           |                   |           |        |    |                            |              | 中文(中华人民共和国)                                                                                                    | •        |
| ¥ 详细视图                                                                                                    | 1 分配列表(A)                                                                                                    |         |                     |                              |                 |           |                   |           |        |    |                            |              |                                                                                                    | 1        |
| 数据 工艺对象                                                                                                    | 切换编程语言 >                                                                                                    |         |                     |                              |                 |           |                   |           |        |    |                            |              |                                                                                                    |          |
|                                                                                                    | <b>安存</b> 持术保护(M)                                                                                                    | - A     |                     |                              |                 |           |                   |           |        |    |                            |              |                                                                                                    |          |
| 名称                                                                                                    | # ATER/p) Code P                                                                                                    |         |                     |                              |                 |           |                   |           |        |    |                            |              |                                                                                                    |          |
|                                                                                                    | A STEDIEROV                                                                                                    |         |                     |                              |                 |           |                   |           |        |    |                            |              |                                                                                                    |          |
|                                                                                                    | AltaEnter                                                                                                    | 2       |                     |                              |                 |           |                   |           |        |    |                            |              |                                                                                                    |          |
|                                                                                                    |                                                                                                    |         |                     |                              |                 |           |                   |           |        |    |                            |              |                                                                                                    |          |
|                                                                                                    |                                                                                                    |         |                     |                              |                 |           |                   |           |        |    |                            |              |                                                                                                    |          |
|                                                                                                    |                                                                                                    |         |                     |                              |                 |           |                   |           |        |    |                            |              |                                                                                                    |          |
|                                                                                                    |                                                                                                    |         |                     |                              |                 |           |                   |           |        |    |                            |              |                                                                                                    |          |
| < >>>                                                                                                    |                                                                                                    |         | I MILL C            |                              |                 | _         | _                 | _         | _      |    |                            |              |                                                                                                    |          |
| ◆ Portal 我图 EEEBB                                                                                                    | 8 KC_1                                                                                                    |         | 截 据现_1 (D           |                              |                 |           |                   |           |        |    |                            | <b>₩ ∨</b> e | . 國重項目 項目9+                                                                                                    |          |

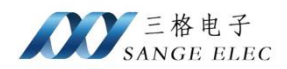

| 项目(P) 編編(E) 視問(V) 挿入(0)                                                                                                    |                                                                                                    | Totally Integrated Automation                                                                    |
|----------------------------------------------------------------------------------------------------|----------------------------------------------------------------------------------------------------|--------------------------------------------------------------------------------------------------|
| 项目树 □ ◀                                                                                                    | 19月9 - PLC 1 (PU 1210 DODORN) - 第294 - 新御泉 1 [081]                                                                                                    | 任务 副日本                                                                                           |
| 必备                                                                                                    |                                                                                                    | 选项                                                                                               |
| 19 E                                                                                                    |                                                                                                    |                                                                                                  |
|                                                                                                    | 對影块_1                                                                                                    | >> 查找和普換 ≫                                                                                       |
| 21 * 「原目9<br>一 活動的<br>一 没有和約約<br>- 没有和約約<br>- 「通 PLC_1[CPU 1211CD<br>- 「通 PLC_1[CPU 1211CD<br>- 「通 中化、1[CPU 1211CD<br>- 「通 中化、1]<br>- 一 近年和秋<br>- 一 近年和秋 | SP 10 2 1011     SP 10 2 1011     SP 10 2 101 | 査执:         ■           全字匹配         第           ② 区分大小写         第           ① 在子信物中重抗         第 |
|                                                                                                    |                                                                                                    | C 1028/2014/98(1)<br>( #READING // C // C // C // C // C // C // C //                            |
| く III >><br>(Portal 税用 建氯因                                                                                                    | ▲ A < 1 ● ● B BUL 10 ● ● B BUL 10                                                                                                    |                                                                                                  |

右键单击设备名称,在弹出的会话框中选择属性,如图设置访问级别和连接机制:

| 勝 Siemens - D:\document\Document\Document\SAutomation以自当の自日9                                                                                                    | _ # X                         |
|----------------------------------------------------------------------------------------------------|-------------------------------|
| 项目(*) 編編(E) 税間(*) 指入(() 在线(O) 退贷(*) 工具(*) 藍口(*) 粟助(*)                                                                                                    | Totally Integrated Automation |
| 🕐 🕒 🕼 фейля 👗 X 🐀 🛪 🛸 🕮 🖽 📓 🦉 🥊 陸軍在城 🧬 地国在地 🤯 地区市地 🖉 🐘 🔜 💷 (1975) (1975) 👘                                                                                                    | PORTAL                        |
| 项目列         □          ●         项目列         PLC_2 [OPU 1513-1 PN]                                                                                                    | # = X ₩(HER) # 0 • •          |
| ● お作規則 ▲ 网络視測 ● 11 役割                                                                                                    | 迎用 选项 🖂                       |
| 1월 · · · · · · · · · · · · · · · · · · ·                                                                                                    |                               |
|                                                                                                    | × 87                          |
| ★ ● 「項目9                                                                                                    | - 1000                        |
| ■ ■ 参加額役留<br>■ 参加額役留<br>■ ののの目的 目前 目前 目前 目前 目前 目前 目前 目前 目前 目前 目前 目前 目前                                                                                                    |                               |
|                                                                                                    |                               |
|                                                                                                    | = PM                          |
|                                                                                                    | ▶ 1 18                        |
| U 21(Role 177 0 1 2 3 4 5 6 7 15 27 3                                                                                                    | • 🛄 CPU 😕                     |
| ▶ · · · · · · · · · · · · · · · · · · ·                                                                                                    |                               |
| California International Contra                                                                                                    | DIDQ                          |
|                                                                                                    | • 🖬 Al 🖓                      |
| Cance base in Nation Control                                                                                                    | ▶ <u></u> ∧ Q                 |
| ▶ ◎ 単位与線4 × 制約(0) Del 「 15 23 31                                                                                                    | AlkQ                          |
|                                                                                                    | Communications modules        |
|                                                                                                    | Technology modules            |
| 約 程序信息 条件物的转出                                                                                                    | SIMATIC Drive Controller      |
|                                                                                                    | V Iminterface modules         |
| ■ 1.5. 接触 (1.5. 100%) * 100% * 100% * 100% * 100%                                                                                                    | >                             |
| 3. ■ # # # # # # # # # # # # # # # # # #                                                                                                    |                               |
| → 編 安全容置 11 かぜ約200mm (01-04)<br>10 かぜ約200mm (01-04)                                                                                                    |                               |
|                                                                                                    |                               |
| ・ 「公共建築」                                                                                                    |                               |
| · □ 大田田山<br>● 清重新政策 ■ 持時時が取り決時値 「唐本任の事業は、同時金速振动争の第三人類の意識の合い開始。                                                                                                    |                               |
|                                                                                                    | * 10.25                       |
| ▶ 通 在我的词 「1777/1111月1257/40/111111 *** / / / / / / / / / / / / / /                                                                                                    | HB -                          |
| ● 電影管理USE 評量 高品的時期 Constraints<br>使用地区                                                                                                    |                               |
| 92 10x(c)                                                                                                    |                               |
| 1 (X) (40) (A) (A) (A) (A) (A) (A) (A) (A) (A) (A                                                                                                    |                               |
|                                                                                                    |                               |
|                                                                                                    |                               |
| も無能程序                                                                                                    | 1)9(4)                        |
| 1997年<br>1997年<br>1997<br>1997年<br>1997年<br>1997<br>1997<br>1997<br>1997<br>1997<br>1997<br>1997<br>1997<br>1997<br>1997<br>1997<br>1997<br>1997<br>1997<br>1997<br>1997<br>1997<br>1997 | 版本: 一                         |
| Statstoom + 1707485(v)                                                                                                    | 说明:                           |
| ■ 程序決<br>号出での教題                                                                                                    |                               |
|                                                                                                    |                               |
|                                                                                                    |                               |
| ○ (九C的状色型) ✓                                                                                                    |                               |
| S II 2 III 2 III 2 III 2 IIII 2 IIII 2 IIII 2 IIII 2 IIII 2 IIII 2 IIII 2 IIII 2 IIII 2 IIII 2 IIII 2 IIII 2 IIII 2 IIII 2 IIII 2 IIII 2 IIII 2 IIII 2 IIII 2 IIII 2 IIII 2 IIII 2 IIII 2 IIII 2 IIIII 2 IIIII 2 IIIII 2 IIIII 2 IIIII 2 IIIII 2 IIIII 2 IIIII 2 IIIII 2 IIIII 2 IIIII 2 IIIII 2 IIIII 2 IIIII 2 IIIII 2 IIIII 2 IIIII 2 IIIII 2 IIIII 2 IIIII 2 IIIII 2 IIIII 2 IIIII 2 IIIII 2 IIIII 2 IIIII 2 IIIII 2 IIIII 2 IIIII 2 IIIII 2 IIIII 2 IIIII 2 IIIIII                                                                                                    |                               |
|                                                                                                    | 월 ▼ 巴西建羽目 羽目9*                |

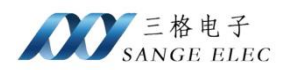

| PLC_2 [CPU                                                                       | 1513-1 PN]        |            |                                                                                                    | >        |
|----------------------------------------------------------------------------------|-------------------|------------|----------------------------------------------------------------------------------------------------|----------|
| 常規                                                                               | IO 变量             | 系统常数       | 文本                                                                                                    |          |
| 启动                                                                               | и<br>             | <b>^</b> 访 |                                                                                                    | *        |
| 通信负载<br>系统和时<br>▼ 系统诊断                                                           | 沖存储器              |            | 选择该 PLC 的存取等级。                                                                                                    |          |
| 常规<br>▶ Web 服务                                                                   | 器                 |            | 访问级别 2 访问<br>读册 写》                                                                                                    |          |
| <ul> <li>・ 显示</li> <li>用户界面</li> <li>时间</li> <li>▼ 防护与安:</li> <li>访问级</li> </ul> |                   | =          | ● 完全访问权限(无任何保护)         ✓         ✓         ✓           ● 读访问权限         ✓         ✓         ✓           ● HMI 访问权限         ✓         ✓         ✓           ● 不能访问(完全保护)         ✓         ✓         ✓ |          |
| 注接机<br>安全事                                                                       | <del>制</del><br>件 |            |                                                                                                    | [        |
| <ul> <li>糸統电源<br/>组态控制<br/>连接资源</li> </ul>                                       |                   | ~ <        | 元全 <b>访回牧限(九仕时铁护):</b><br>TAP Portal 用户和 HMI 应用将具有对所有功能的访问权限。<br>工業体验、化石密码<br>IIII 名                                                                                                    | <b>~</b> |
|                                                                                  |                   |            | <b>确定</b> 取消                                                                                                    | Š.       |

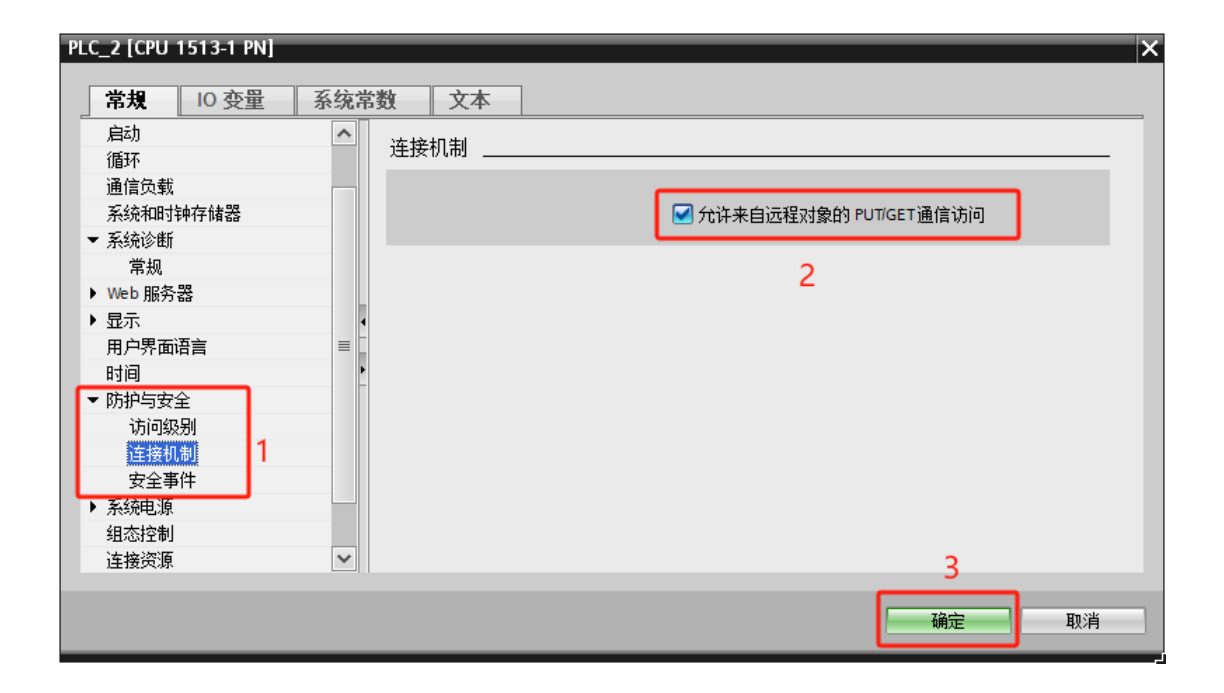

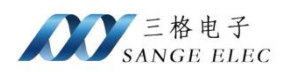

## 4.2.3. PPI 协议参数配置

| 厂商 Siemens     | 波特率 115200 | ~ 停止位 1    | ~                 |               |   |
|----------------|------------|------------|-------------------|---------------|---|
| 协议 PPI 🗸 🗸     | 数据位 8      | ~ 校验位 NONE | ~                 |               |   |
| Nodbus就口 502 🗧 | 超时时间 2000  | ➡ 站号 2     |                   |               |   |
| 添加  清空         |            |            |                   |               |   |
| 序号 地址区 DB区号 地  | 地偏移 长度 地   | b址区间 Mc    | odbus地址区 Modbus地址 | Modbus地址区间 删除 | ٦ |
| 0 ~            |            |            | ~                 | ×             |   |
|                |            |            |                   |               |   |

## 波特率: 9600

- 数据位: 8
- 停止位:1
- 校验位: EVEN
- 超时时间:通信超时时间

站号:2

▶ 查看 PLC 串口参数

打开 STEP7 软件查看串口通信参数。

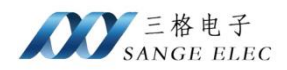

| - (\$ 2 3                                                                                                    |                                                                                                    | 项目 1 - STE                                                    | P 7-Micro/WIN SMA           | RT                                          |                | - 🗆 X          |
|----------------------------------------------------------------------------------------------------|----------------------------------------------------------------------------------------------------|---------------------------------------------------------------|-----------------------------|---------------------------------------------|----------------|----------------|
| 文件<br>編編 初組<br>ふ 第初<br>い 気制<br>い 気制<br>対点<br>対点<br>対点<br>対点<br>対点<br>対点<br>対点<br>対象<br>に<br>、<br>、<br>、<br>、<br>、<br>、<br>、<br>、<br>、<br>、<br>、<br>、<br>、<br>、<br>、<br>、<br>、<br>、 | RC         項法         工具         税助           ゴ 分支         →水平能         →水平能         →水平能         ●           →水平能         小泉         火引         一丁重直         ●           秋泉         丁酸         「夏程序段         ●         ●         ●           秋         田会         田会         ●         ●         ●         ●         ●         ●         ●         ●         ●         ●         ●         ●         ●         ●         ●         ●         ●         ●         ●         ●         ●         ●         ●         ●         ●         ●         ●         ●         ●         ●         ●         ●         ●         ●         ●         ●         ●         ●         ●         ●         ●         ●         ●         ●         ●         ●         ●         ●         ●         ●         ●         ●         ●         ●         ●         ●         ●         ●         ●         ●         ●         ●         ●         ●         ●         ●         ●         ●         ●         ●         ●         ●         ●         ●         ●         ●         ●         ●                                                                                                    | 查找<br>替换<br>转到<br>续                                           | _                           | _                                           | _              | Ø              |
|                                                                                                    | ●● 凶 會上传 - 長下载 -   協 插入 -                                                                                                    | 2 册除 -   🎘 🎘   👝 🖆 💣                                          | 🍅 🔁 🔒 🚡 🕻                   | ╗┇╧╼┼┥╫の╼║═                                 |                |                |
|                                                                                                    | 1 現示注意 金成字<br>1 現示注意 全成字<br>1 現示注意<br>1 現示注意<br>1 日<br>1 日                                        | 版本<br>2/Relay) V02 05 01_00 00                                | 輸入 輸出<br>10.0 Q0.0          | 订货号<br>6E57 288-15R20-0AA0                  |                | ۹<br>۱         |
| E = = = = = = = = = = = = = = = = =                                                                                                    | エー<br>エー<br>コ 新入注释<br>コ 新入注释<br>ス 新入注释<br>ス 新入注率<br>ス 新入注率<br>ス 新 入注率<br>ス 新 入注率<br>ス 新 入注率<br>ス 新 入注率<br>ス 新 入注率<br>ス 新 入注率<br>ス 新 入注率<br>ス 新 入注率<br>ス 新 入注率<br>ス 新 入注率<br>ス 新 入注率<br>ス 新 入注率<br>ス 新 入注率<br>ス 新 入注率<br>ス 新 入注率<br>ス 新 人注率<br>ス 新 人注率<br>ス 新 人注率<br>ス 新 人注率<br>ス 新 人注率<br>ス 新 人注率<br>ス 新 人注率<br>ス 新 人注率<br>ス 新 人注率<br>ス 新 人注率<br>ス 新 人注率<br>ス 新 人注率<br>ス 新 人注率<br>ス 新 人注率<br>ス 新 人注率<br>ス 新 人注率<br>ス 新 人注率<br>ス 新 人注率<br>ス 新 人注率<br>ス 新 人注率<br>ス 新 人注率<br>ス 新 人注率<br>ス 新 人注率<br>ス 新 人注率<br>ス 新 人注率<br>ス 新 人注率<br>ス 新 人注率<br>ス 新 人注率<br>、<br>ス 新 人注率                                                                                                    |                                                               | 的值,不能通过其它方 <del>。</del><br> | (更改<br>———————————————————————————————————— |                |                |
| ····································                                                                                                    | <<br>対日表<br>1 - 2 - 2 - 2 - 2 - 2 - 2 - 2 - 2 - 2 -                                                                                                    | 野认网关: 「<br>站名称: 「<br><b>背景时间</b><br>送経通信背景时间 (5 - 50%<br>」0 ・ | <u></u><br>ବ                |                                             | 英型 教護英型<br>P P | ><br>* ×<br>注释 |
| 0 (3) 定时器<br>(中國) PROFINET<br>(中國) 序<br>(中國) 項用子例程                                                                                                    | 4                                                                                                    | <b>A 5460 编门</b><br>通过 R 5485 设置可调整 Pu<br>地址:「<br>波特案:「       | C和HMI设备用未通信的<br>2           | 通信参数<br><u> 取</u> 消                         | P<br>P         |                |
| 项目树                                                                                                    | <ul> <li></li> <li></li></ul> | 符号/                                                           |                             | <<br>回交最表 國交叉引用 隔輪                          |                | ×              |

可以看到站号2,波特率9600。

## 4.2.4. 数据映射配置说明

支持映射西门子 PLC 的 DB、V、M、I、Q 区数据。DB、V、M 区可映射到 Holding Register 和 Input Register。I、Q 区可映射到 Input Stats 和 Coli Stats。

| 溺 | <b>励 清空</b> |   |      |      |      |             |                                      |          |                         |    |
|---|-------------|---|------|------|------|-------------|--------------------------------------|----------|-------------------------|----|
| 序 | 号 地址区       |   | DB区号 | 地址偏移 | 长度   | 地址区间        | Modbus地址区                            | Modbus地址 | Modbus地址区间              | 删除 |
| 0 | DB          | ~ | 2    | 0    | 100  | DB[2][0~99] | Holding Registe $\scriptstyle 	imes$ | 0        | 40000~40049             | X  |
| 1 | M           | ~ |      | 5    | 100  | M[5~104]    | Input Register $ \lor $              | 0        | 30000~30049             | X  |
| 2 | V           | ~ |      | 200  | 100  | V[200~299]  | Holding Registe ~                    | 100      | $4000100^{\sim}4000149$ | X  |
| 3 | V           | ~ |      | 500  | 400  | V[500~899]  | Holding Registe ~                    | 200      | 4000200~4000399         | X  |
| 4 | I           | ~ |      | 0    | 1000 | I[0~999]    | Input Stats 🗸 🗸                      | 0        | 10000~10999             | X  |
| 5 | Q           | ~ |      | 0    | 1000 | Q[0~999]    | Coil Stats ~                         | 0        | 00000~00999             | ×  |

如图,每个区可设置偏移地址、长度映射到 Modbus 的地址。同一个数据区可添加多个映

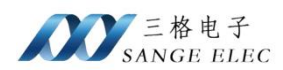

射区域。设置 Modbus 地址时需注意地址不能重叠。

DB、V、M 区映射到 Modbus 时每两个字节映射到一个寄存器,在使用时需注意字节对齐问题。

## 4.3. 三菱 PLC 映射配置说明

## 4.3.1. 添加映射

| 添加映射 |              |
|------|--------------|
|      |              |
|      |              |
| 协议选择 |              |
| 厂商   | Mitsubishi ~ |
| 协议   | MC-1E ~      |
|      |              |
| 确    | 定取消          |
|      |              |
|      |              |
|      |              |

添加配置厂商处选择 Mitsubishi, 支持 MC-1E、MC-3E、FxSerial、EtherNet/IP 等协议。

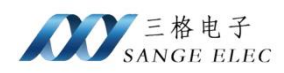

## 4.3.2. MC-1E 协议参数配置

|        | 厂商  | Mitsub   | ishi   |    | IP | 192. 168. 1. 2 |   | 端口      | 5551 |   |          |     |
|--------|-----|----------|--------|----|----|----------------|---|---------|------|---|----------|-----|
|        | 协议  | MC-1E    | ~      | 超时 | 时间 | 2000           | • | 站号      | FF   |   |          |     |
| Modbus | 端口  | 502      | ▲<br>▼ |    |    |                |   |         |      |   |          |     |
| 添加     | 衦   | 宜        |        |    |    |                |   |         |      |   |          |     |
| 序号     | 地址区 | <u>र</u> | 地址偏移   | 长度 | 地址 | 区间             |   | Modbust | 址区   | ] | Nodbus地址 | Moc |
| 0      |     | ~        |        |    |    |                |   |         |      | ~ |          |     |
|        |     |          |        |    |    |                |   |         |      |   |          |     |

IP: PLC IP 地址

端口: MC-1E 通信端口

站号:默认FF,十六进制

当前 MC-1E 支持 TCP、二进制通信。

## 4.3.3. MC-3E 协议参数配置

| Г       | 商 Witsubi        | ishi         |     | IP  | 192. 168. 1. 2 |   | 端口      | 6000 |          |    |
|---------|------------------|--------------|-----|-----|----------------|---|---------|------|----------|----|
| 协       | 议 MC-3E          | $\checkmark$ | 超时时 | 间   | 2000           | • | 网络号     | 0    |          |    |
| Modbus述 | 口 <sup>502</sup> | ▲<br>▼       |     |     |                |   | 站号      | 0    |          |    |
| 添加      | 清空               |              |     |     |                |   |         |      |          |    |
| 序号 地    | 地区               | 地址偏移         | 长度  | 地址[ | 区间             |   | Modbus≭ | 北区   | Modbus地址 | Mo |
| 0       | ~                |              |     |     |                |   |         | ~    |          |    |
|         |                  |              |     |     |                |   |         |      |          |    |

#### IP: PLC IP 地址

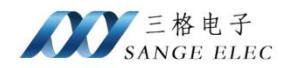

端口: MC-3E 通信端口

站号:默认0

网络号:默认0

当前 MC-3E 支持 TCP、二进制通信。

## 4.3.4. FxSerial 协议参数配置

| 厂商       | Mitsubishi | 波特率    | 115200 | / 停止位       | 1 ~       |          |     |
|----------|------------|--------|--------|-------------|-----------|----------|-----|
| 协议       | FxSerial   | 数据位    | 8 、    | / 校验位       | NONE ~    |          |     |
| Modbus就出 | 502        | 🗧 超时时间 | 2000   | <b>】</b> 型号 | FXON ~    |          |     |
| 添加       | 青空         |        |        |             |           |          |     |
| 序号 地址[   | ☑ 地址偏移     | 长度     | 地址区间   |             | Modbus地址区 | Modbus地址 | Moc |
| 0        | ~          |        |        |             | ~         |          |     |

三菱 PLC 编程口一般串口参数为 9600、7、1、EVEN。

型号:按照 PLC 型号选择,支持 FX0N、FX1N、FX1S、FX2N、FX3U。

## 4.3.5. EtherNet/IP 协议参数配置

| 厂商         | Mitsubishi                                       | IP         | 192. 168. 1. 2 | 端口 44818 | ]          |
|------------|--------------------------------------------------|------------|----------------|----------|------------|
| 协议         | EtherNet/IP ~~~~~~~~~~~~~~~~~~~~~~~~~~~~~~~~~~~~ | 超时时间       | 2000           | Slot 0   | ]          |
| Modbus端口   | 502                                              |            |                |          |            |
| 添加         | 青空 导入 -                                          | 寺出         |                |          |            |
| 序号 标签<br>0 | 数据类型                                             | 长度 字节<br>1 | )<br>Modbus地址区 | Kodbus地址 | Modbus地址区间 |
|            |                                                  |            |                |          |            |

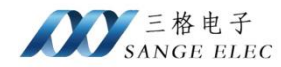

IP: 设置 地址。

端口:按实际配置设置,默认44818。

Slot: 槽号。

#### 4.3.6. 数据映射配置说明

MC-1E 和 FxSerial 协议支持 D、D8000+、R、CN、CN200+、TN 区数据映射到 Holding Register 和 Input Register, X、Y、S、CS、TS、M、M8000+区可映射到 Input Stats 和 Coli Stats。

MC-3E 协议支持 R、CN、TN、W、Z、ZR、SN 区映射到 Holding Register 和 Input Register, X、Y、S、SS、SC、CC、CS、TC、TS、M、L、F、V、B 区映射到 Input Stats 和 Coli Stats。

| 序号 | 地址区    |        | 地址偏移 | 长度  | 地址区间              | Modbus地址区         | Modbus地址 | Modbus地址区间      | 删除 |
|----|--------|--------|------|-----|-------------------|-------------------|----------|-----------------|----|
| 0  | D      | $\sim$ | 0    | 50  | D[0~49]           | Input Register 🗸  | 0        | 30000~30049     | X  |
| 1  | D8000+ | $\sim$ | 8000 | 100 | D8000+[8000~8099] | Holding Registe ~ | 0        | 40000~40099     | ×  |
| 2  | R      | $\sim$ | 0    | 100 | R[0~99]           | Holding Registe ~ | 100      | 4000100~4000199 | ×  |
| 3  | CN200+ | $\sim$ | 200  | 56  | CN200+[200~255]   | Holding Registe ~ | 200      | 4000200~4000311 | ×  |
| 1  | Х      | $\sim$ | 0    | 100 | X[0~99]           | Input Stats 🗸 🗸   | 0        | 10000~10099     | ×  |
| 5  | M      | $\sim$ | 0    | 100 | M[0~99]           | Coil Stats 🗸 🗸    | 0        | 00000~00099     | ×  |
| 6  | M8000+ | $\sim$ | 8000 | 100 | M8000+[8000~8099] | Coil Stats 🗸 🗸    | 100      | 000100~000199   | ×  |

如图,每个区可设置偏移地址、长度映射到 Modbus 的地址。同一个数据区可添加多个映射区域。设置 Modbus 地址时需注意地址不能重叠。

D8000+和 M8000+设置的地址偏移需从 8000 开始,不能设置为 0。CN200+地址偏移从 200 开始。

EtherNet/IP 映射配置参考罗克韦尔 PLC 设置。标签需设置为公开/公有模式,否则无法采 集数据。

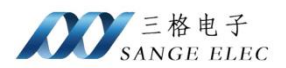

## 4.4. 欧姆龙 PLC 映射配置说明

## 4.4.1. 添加映射

| 协议选 | 择        |    |  |
|-----|----------|----|--|
|     | 厂商 Omron | ~  |  |
|     | 协议 Fins  | ~  |  |
|     |          |    |  |
|     | 确定       | 取消 |  |

添加配置厂商处选择 Omron, 支持 Fins 和 EtherNet/IP 协议。

一搬其它厂商支持 EtherNet/IP 的 PLC 都可以使用 Omron EtherNet/IP 协议进行映射。

## 4.4.2. Fins 协议参数配置

| 厂商          | Omron |              |     | IP | 192. 168. 1. 2 |        | 端口      | 9600 |          |     |
|-------------|-------|--------------|-----|----|----------------|--------|---------|------|----------|-----|
| 协议          | Fins  | $\checkmark$ | 超时时 | 间  | 2000           | ▲<br>▼ |         |      |          |     |
| Modbus拢□    | 502   | ▲<br>▼       | 棹   | 莫式 | TCP            | $\sim$ | 单元号     | 0    |          |     |
| 添加          | 青空    |              |     |    |                |        |         |      |          |     |
| 序号 地址[<br>0 | x ;   | 地址偏移         | 长度  | 地址 | 区间             |        | Modbust | 地区   | Modbus地址 | Moc |
|             |       |              |     |    |                |        |         |      |          |     |

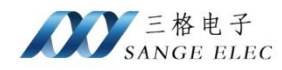

- IP: PLC IP 地址
- 端口: Fins 通信端口, 默认 9600
- 单元号:默认0
- 模式: TCP、UDP

| 厂商       | Omron | IP     | 192. 168. 1. 2 | 端口    | 9600 | GCT   | 2 |
|----------|-------|--------|----------------|-------|------|-------|---|
| 协议       | Fins  | ~ 超时时间 | 2000           |       |      | 本地网络号 | 1 |
| Modbus端口 | 502   | € 模式   | UDP 🗸          | / 单元号 | 0    | 目标网络号 | 1 |
|          |       |        |                |       |      |       |   |

- 模式 UDP 时
- GCT: 默认 2
- 本地网络号:默认1

目标网络号:默认1

## 4.4.3. EtherNet/IP 协议参数配置

| 厂商       | Omron       |        | IP 192.1 | 168. 1. 2 | 端口   | 44818    |            |  |
|----------|-------------|--------|----------|-----------|------|----------|------------|--|
| 协议       | EtherNet/IP | ~ 超时时  | 间 2000   | •         | S1ot | 0        |            |  |
| Modbus嫦口 | 502         | *<br>* |          |           |      |          |            |  |
| 添加       | 清空 导入       | 导出     |          |           |      |          |            |  |
| 序号 标签    | 数据类         | ·型 长度  | 字节       | Nodbus地址区 | M    | lodbus地址 | Modbus地址区间 |  |
| 0        |             | ~ 1    |          |           | ~    |          |            |  |
|          |             |        |          |           |      |          |            |  |

- **IP:** 设置 地址。
- 端口:按实际配置设置,默认44818。

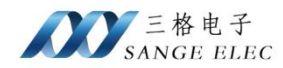

Slot: 槽号。

#### 4.4.4. 数据映射配置说明

Fins 协议支持 CIO、W、A、T(TIM)、C(CNT)、H、D、IR、DR 区数据映射到 Holding Register、 Input Register,按字读取,其中 IR 和 DR 为读取当前状态。IR、DR 区映射到 Input Stats 和 Coli Stats 时按位读取,为读取完成标记。

| 序  | 予号 | 地址区   | 地址偏移 | 长度  | 地址区间        | Modbus地址区              | Modbus地址 | Modbus地址区间      | 删除 |
|----|----|-------|------|-----|-------------|------------------------|----------|-----------------|----|
| 0  |    | CIO ~ | 0    | 100 | ] CIO[0~99] | Holding Registe $\sim$ | 0        | 40000~40099     | X  |
| 1  |    | Ψ ~   | 0    | 100 | ]₩[0~99]    | Holding Registe ~      | 100      | 4000100~4000199 | X  |
| 2  |    | A ~   | 0    | 100 | A[0~99]     | Holding Registe $\sim$ | 200      | 4000200~4000299 | X  |
| 3  |    | T ~   | 0    | 100 | ] T[0~99]   | Holding Registe $\sim$ | 300      | 4000300~4000399 | X  |
| 4  |    | C ~   | 0    | 100 | C[0~99]     | Holding Registe ~      | 400      | 4000400~4000499 | X  |
| 5  |    | IR ~  | 0    | 100 | ] IR[0~99]  | Holding Registe ~      | 500      | 4000500~4000599 | X  |
| 6  |    | DR ~  | 0    | 100 | DR[0~99]    | Holding Registe ~      | 600      | 4000600~4000699 | X  |
| 7  |    | H ~   | 0    | 100 | H[0~99]     | Holding Registe ~      | 700      | 4000700~4000799 | X  |
| 8  |    | D ~   | 0    | 100 | D[0~99]     | Holding Registe ~      | 800      | 4000800~4000899 | X  |
| 9  |    | T ~   | 0    | 100 | T[0~99]     | Coil Stats ~           | 0        | 00000~00099     | X  |
| 10 | 0  | C ~   | 0    | 100 | ] C[0~99]   | Coil Stats 🗸 🗸         | 100      | 000100~000199   | X  |

如图,每个区可设置偏移地址、长度映射到 Modbus 的地址。同一个数据区可添加多个映射区域。设置 Modbus 地址时需注意地址不能重叠。

EtherNet/IP 映射配置参考罗克韦尔 PLC 设置。标签需设置为公开/公有模式,否则无法采 集数据。

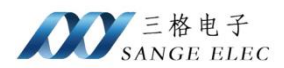

## 4.5. 罗克韦尔 PLC 映射配置说明

### 4.5.1. 添加映射

| 协议选择 |                   |
|------|-------------------|
|      | 厂商 AllenBradley ~ |
|      | 协议 EtherNet/IP ~  |
|      |                   |
|      | 确定取消              |
|      |                   |

添加配置厂商处选择 AllenBradley, 支持 EtherNet/IP 协议。

## 4.5.2. EtherNet/IP 协议参数配置

| 厂商       | AllenBradley       | IP 19   | 92. 168. 1. 2 | 端口       | 44818  |            |
|----------|--------------------|---------|---------------|----------|--------|------------|
| 协议       | EtherNet/IP $\sim$ | 超时时间 20 | 000           | Slot [   | 0      |            |
| Modbus就□ | 502                | 型号      | ~             | Router [ |        |            |
| 添加 消     | 青空 一 导入   导出       |         |               |          |        |            |
| 序号 标签    | 数据类型 长度            | 字节      | Modbus地址区     | Mod      | dbus地址 | Modbus地址区间 |
| 0        | ~ 1                |         |               | ~        |        |            |

**IP:** 设置 地址。

端口:按实际配置设置,默认44818。

Slot: 槽号。

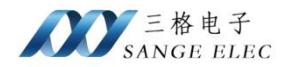

Router: 消息路由, 按需设置。

型号:按实际 PLC 型号选择。

## 4.5.3. 数据映射配置说明

| 添加 | 清空 | 导入           | 导出 |    |                                      |          |            |    |
|----|----|--------------|----|----|--------------------------------------|----------|------------|----|
| 序号 | 标签 | 数据类型         | 长度 | 字节 | Modbus地址区                            | Modbus地址 | Modbus地址区间 | 删除 |
| 0  |    | bit ~        | 1  | 1  | Coil Stats 🗸 🗸 🗸                     |          |            | ×  |
| 1  |    | byte 🗸       | 1  | 1  | Input Register ${\scriptstyle \lor}$ |          |            | ×  |
| 2  |    | int16 $\sim$ | 1  | 2  | ~                                    |          |            | ×  |
| 3  |    | int32 $\sim$ | 1  | 4  | ~                                    |          |            | ×  |
| 4  |    | byte 🗸       | 10 | 10 | ~                                    |          |            | ×  |
|    |    |              |    |    |                                      |          |            |    |

EtherNet/IP 映射使用标签名的方式,标签名大小写需与 PLC 编程时的标签名一致。标签 需设置为公开/公有模式,否则无法采集数据。

数据类型支持 bit、byte、int16、int32、float、double、string。

PLC 数据类型对应关系:

| 配置软件数据类型 | PLC 数据类型        | 字节数  |
|----------|-----------------|------|
| bit      | BOOL            | 1bit |
| byte     | BYTE            | 1字节  |
| int16    | INT, SINT, WORD | 2字节  |
| int32    | DINT, DWORD     | 4 字节 |
| int64    | LINT、LWORD      | 8 字节 |
| float    | REAL            | 4 字节 |
| double   | LREAL           | 8 字节 |
| string   | STRING          | Ν    |

数据类型为 string 时,长度为字符串的大小。其它数据类型时如果为数组长度设置为数组

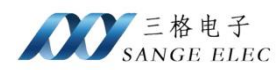

大小,如果不是数组长度设置为1。

数据类型为 bit 时可映射到 Input Stats 和 Coli Stats。其它数据类型可映射到 Holding Register、 Input Register。

支持导入导出为 csv 格式文件。先填写一项,导出为 csv 格式后,再按照相同格式填写后导入。

映射到 Modbus 时需注意字节顺序。数据类型 byte 映射到 Modbus 时为两个字节映射到一个寄存器。

## 第五章 数据映射实例

## 5.1. Modbus 数据映射实例

以台达 PLC DVP40ES2 为例,使用 Modbus ASCII 通讯。Modbus RTU 和 TCP 映射方式一致。

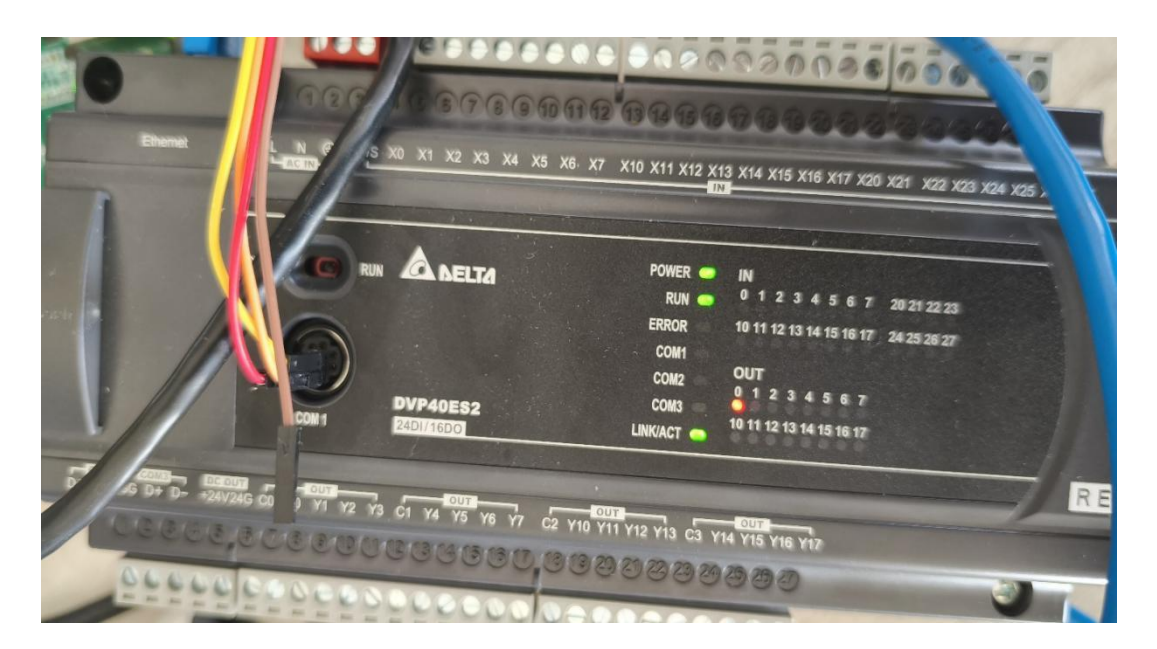

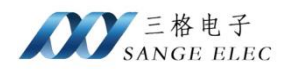

1、 连接设备

将网关与 PLC 连接、电脑端使用 Modbus Poll 软件读取网关映射的数据。网关 IP: 192.168.1.37

2、 映射配置

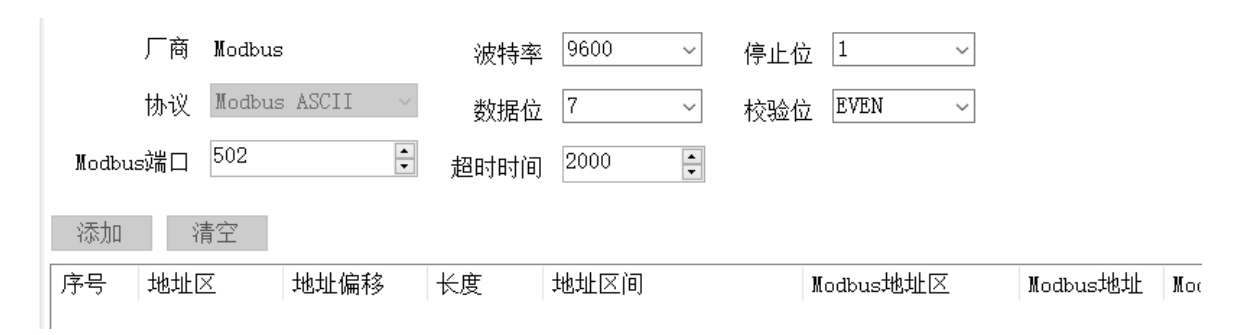

## 根据 PLC 配置通讯波特率等参数。

3、 Modbus Poll 监控数据

| Connection<br>Modbus TCP/IP<br>Serial Settings<br>COM19<br>115200 Baud<br>8 Data bits<br>None Parity                                                                                      |    |
|----------------------------------------------------------------------------------------------------|----|
| Modbus TCP/IP       Cancel         Serial Settings       Cancel         COM19       Mode         115200 Baud       RTU         8 Data bits       Response Timeout         3000       [ms] |    |
| Serial Settings<br>COM19<br>115200 Baud ~<br>8 Data bits ~<br>None Parity ~                                                                                                    | 11 |
| COM19 Vote<br>115200 Baud V<br>8 Data bits Vote<br>None Parity Vote<br>Mode                                                                                                    | 1  |
| 115200 Baud <ul> <li>Response Timeout</li> <li>3000 [ms]</li> </ul> <ul> <li>Ims]</li> </ul> <ul> <li>ASC</li> <li>Response Timeout</li> <li>Ims]</li> </ul> <ul> <li>Ims]</li> </ul>     | 11 |
| 8 Data bits V<br>None Parity V                                                                                                    |    |
| None Parity 🗸 🗸                                                                                                    |    |
| Delay Between Pol                                                                                                    | s  |
| 1 Stop Bit ~ Advanced 1 [ms]                                                                                                    |    |
| Remote Modbus Server                                                                                                    |    |
| IP Address or Node Name                                                                                                    |    |
| 192.168.1.37                                                                                                    | -  |
| Server Port Connect Timeout  IPv4                                                                                                    |    |
| 502 [ms] O IPv6                                                                                                    |    |

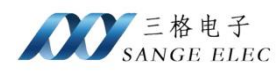

| Read/Writ                | e Definitio                         | n          |                      |                 | $\times$           |
|--------------------------|-------------------------------------|------------|----------------------|-----------------|--------------------|
| Slave ID:                | 1                                   | ]          |                      |                 | OK                 |
| Function:                | 03 Read H                           | olding Reg | gisters (4x) 🖂       |                 | Cancel             |
| Address:                 | 4097                                | Protocol   | address. E.g.        | 4001            | 1 -> 10            |
| Quantity:                | 10                                  | ]          |                      |                 |                    |
| Scan Rate:               | 1000                                | [ms]       |                      |                 | Apply              |
| Disable<br>Read/ Disable | Write <u>D</u> isable<br>e on error | ed         |                      | <u>R</u> ea     | ad/Write Once      |
| View<br>Rows<br>() 10    | ○ 20 C                              | 50 〇       | 100 🔿 Fit to         | Qua             | ntity              |
| Hide A                   | lias Columns<br>:s in Cell          |            | PLC Addr<br>Enron/Da | esses<br>niel M | : (Base 1)<br>1ode |

此处配置从机地址为 1, 若连接多个 PLC 需要将 PLC 地址设置为不同地址, 使用各个 PLC 的地址通讯。

此处设置的寄存器地址通过 PLC 手册查看。PLC 寄存器从 1 开始, 勾选 PLC Address(Base 1)

|    |           |         | 有效范围 |                | MODBUS        |           |
|----|-----------|---------|------|----------------|---------------|-----------|
| 装置 | 范围        | ES2/EX2 | SS2  | SA2/SE/<br>SX2 | 地址            | 装置通讯地址    |
| D  | 000~255   |         |      |                |               | 1000~10FF |
| D  | 256~511   |         |      |                |               | 1100~11FF |
| D  | 512~767   |         |      |                | 404097~405376 | 1200~12FF |
| D  | 768~1023  |         |      |                |               | 1300~13FF |
| D  | 1024~1279 |         |      |                |               | 1400~14FF |
| D  | 1280~1535 |         |      |                |               | 1500~15FF |
| D  | 1536~1791 |         |      |                |               | 1600~16FF |
| D  | 1792~2047 | ]       |      |                |               | 1700~17FF |
|    |           | 1       | 1    | 1              | 1             |           |

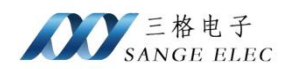

|    |                 | 有药       | 效范围 |                | MODBUS        |           |
|----|-----------------|----------|-----|----------------|---------------|-----------|
| 装置 | 范围              | ES2/EX2  | SS2 | SA2/SE/<br>SX2 | 地址            | 装置通讯地址    |
| S  | 000~255         |          |     |                | 000001~000256 | 0000~00FF |
| S  | 256~511         | 000 1000 | 00  | 0 4000         | 000257~000512 | 0100~01FF |
| S  | 512~767         | 000~1023 |     | 0~1023         | 000513~000768 | 0200~02FF |
| S  | 768~1023        |          |     |                | 000769~001024 | 0300~03FF |
| Х  | 000~377 (Octal) | 000~377  | 00  | )0~377         | 101025~101280 | 0400~04FF |
| Y  | 000~377 (Octal) | 000~377  | 00  | )0~377         | 001281~001536 | 0500~05FF |
| т  | 000~255 bit     | 000~255  | 00  | )0~255         | 001537~001792 | 0600~06FF |
| '  | 000~255 word    | 000~255  | 00  | )0~255         | 401537~401792 | 0600~06FF |
| М  | 000~255         |          |     |                |               | 0800~08FF |
| M  | 256~511         |          |     |                |               | 0900~09FF |
|    | F40 707         | t        |     |                |               | 0400 04FF |

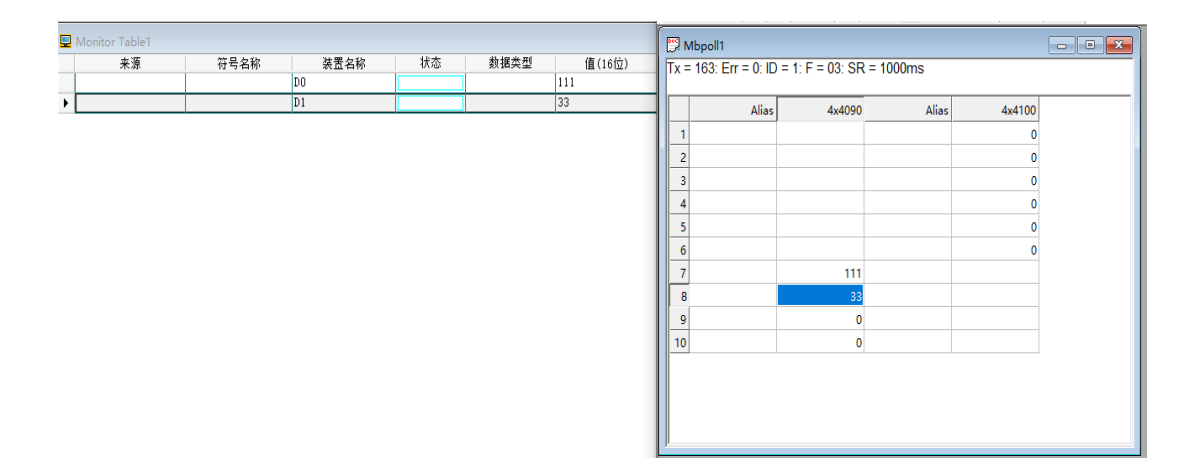

与 PLC 编程软件中监控到的数据一致。支持写操作,修改 PLC 数据。

## 5.2. 西门子 PLC 数据映射实例

以西门子 S7-200 SMART 为例。

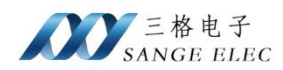

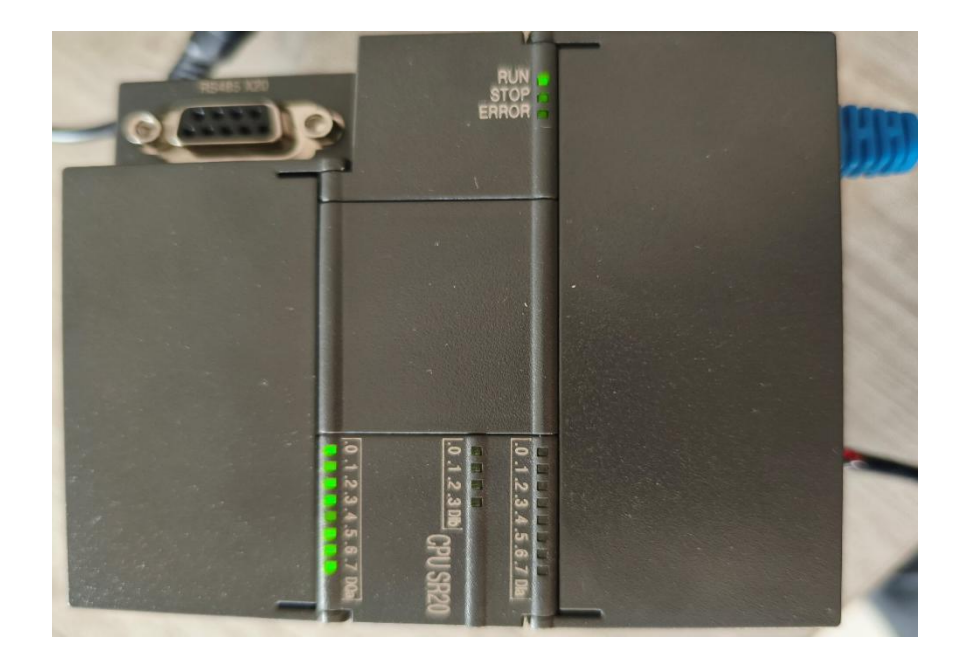

#### 1、连接 PLC

通过网线将网关与 PLC 连接, PLC IP: 192.168.1.2, 网关 LAN IP: 192.168.1.37。 2、映射配置

|      | 厂商   | Siemer | IS   |      | IP 192. | 168.1.2     | 端口 | 102                    |          |         |
|------|------|--------|------|------|---------|-------------|----|------------------------|----------|---------|
|      | 协议   | S7     |      | ~ 超时 | 时间 2000 | )           |    |                        |          |         |
| Modb | us沭口 | 502    |      | •    | 型号 S7-2 | 200 SMART ~ |    |                        |          |         |
| 添加   | ĥ    | 青空     |      |      |         |             |    |                        |          |         |
| 序号   | 地址[  | x      | DB区号 | 地址偏移 | 长度      | 地址区间        |    | Modbus地址区              | Modbus地北 | Modbus; |
| 0    | V    | ~      |      | 0    | 10      | ] V[0~9]    |    | Holding Registe $\sim$ | 0        | 40000~4 |
| 1    | M    | ~      |      | 0    | 100     | M[0~99]     |    | Holding Registe ~      | 5        | 40005~4 |
| 2    | I    | ~      |      | 0    | 10      | I[0~9]      |    | Coil Stats 🗸 🗸         | 0        | 00000~( |
| 3    | Q    | ~      |      | 0    | 10      | Q[0~9]      |    | Coil Stats 🗸 🗸         | 10       | 00010~( |
|      |      |        |      |      |         |             |    |                        |          |         |

配置 PLC IP 及映射地址。

3、Modbus Poll 监控数据

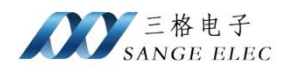

| лелц          | 1日工1 | ゴ目正   | 1 |
|---------------|------|-------|---|
| VBO           | 十六进制 | 16#01 |   |
| VB1           | 十六进制 | 16#02 |   |
| VB2           | 十六进制 | 16#37 |   |
| VB7           | 十六进制 | 16#44 |   |
| VB8           | 十六进制 | 16#3F |   |
| VB9           | 十六进制 | 16#4A |   |
| MBO           | 十六进制 | 16#60 |   |
| MB1           | 十六进制 | 16#42 |   |
| MB2           | 十六进制 | 16#43 |   |
| MB7           | 十六进制 | 16#44 |   |
| MB8           | 十六进制 | 16#45 |   |
| CPU_输入0:10.0  | 位    | 2#0   |   |
| CPU_输入1:10.1  | 位    | 2#0   |   |
| CPU_输入2:10.2  | 位    | 2#0   |   |
| CPU_输入3:10.3  | 位    | 2#0   |   |
| CPU_输入4:10.4  | 位    | 2#0   |   |
| CPU_输入5:10.5  | 位    | 2#0   |   |
| CPU_输入6:10.6  | 位    | 2#0   |   |
| CPU_输入7:10.7  | 位    | 2#0   |   |
| CPU_输入8:I1.0  | 位    | 2#0   |   |
| CPU_输入9:I1.1  | 位    | 2#0   |   |
| CPU_输入10:I1.2 | 位    | 2#0   |   |
| CPU_输出0:Q0.0  | 位    | 2#1   |   |
| CPU_输出1:Q0.1  | 位    | 2#1   |   |
| CPU_输出2:Q0.2  | 位    | 2#1   |   |
| CPU_输出3:Q0.3  | 位    | 2#1   |   |
| CPU_输出4:Q0.4  | 位    | 2#0   |   |
| CPU_输出5:Q0.5  | 位    | 2#1   |   |
| CPU_输出6:Q0.6  | 位    | 2#1   |   |
| CPU_输出7:Q0.7  | 位    | 2#1   |   |
| Q1.0          | 位    | 2#0   |   |
| Q1.1          | 位    | 2#0   |   |

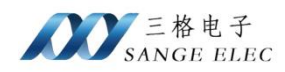

| <u> </u> | Mbp         | oll1                     |                   |            |             |   |
|----------|-------------|--------------------------|-------------------|------------|-------------|---|
| Тх       | = 5:        | Err = 0: ID =            | = 1: F = 03: SR = | 1000ms     |             |   |
| Γ        |             | Alias                    | 00000             | Alias      | 00010       |   |
| h        |             | ,                        | (22) 0x0201       | ,          | (22) 0x0000 |   |
|          |             |                          | (?7) 0x0037       |            | (??) 0x0000 |   |
|          |             |                          | (??) 0x0000       |            | (??) 0x0000 |   |
| 3        |             |                          | (D?) 0x4400       |            | (??) 0x0000 |   |
| 4        |             |                          | (J?) 0x4A3F       |            | (??) 0x0000 |   |
| 5        |             |                          | (B`) 0x4260       |            | (??) 0x0000 |   |
| 6        |             |                          | (?C) 0x0043       |            | (??) 0x0000 |   |
| 7        |             |                          | (??) 0x0000       |            | (??) 0x0000 |   |
| 8        |             |                          | (D?) 0x4400       |            | (??) 0x0000 |   |
| 9        |             |                          | (?E) 0x0045       |            | (??) 0x0000 |   |
|          | 🛒 м<br>Тх = | bpoll2<br>5: Err = 0: I[ | D = 1: F = 01: SF | R = 1000ms |             |   |
|          |             | Alia                     | as 0000           | 00 Ali     | as 0001     | 0 |
|          | 0           |                          |                   | 0          |             | 1 |
| l        | 1           |                          |                   | 0          |             | 1 |
| L        | 2           |                          |                   | 0          |             | 1 |
| L        | 3           |                          |                   | 0          |             | 1 |
|          | 4           |                          |                   | 0          |             | 0 |
|          | 5           |                          |                   | 0          |             | 1 |
|          | 6           |                          |                   | 0          |             | 1 |
|          | 7           |                          |                   | 0          |             | 1 |
|          | 8           |                          |                   | 0          |             | 0 |
|          | 9           |                          |                   | 0          |             | 0 |
|          |             |                          |                   |            |             |   |

监控到的数据与 PLC 编程软件监控一致。S7 及 PPI 协议为每两字节映射到一个寄存器, 需注意字节顺序。

## 5.3. 三菱 FxSerial 数据映射实例

以三菱 FX3U 为例。

1、连接 PLC

将网关与 PLC 连接。FX3U 编程口为 RS422, 此处使用三菱圆口 8 针转 DB9 线连接, DB9

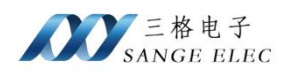

#### 头位 RS232。

2、配置映射

|                                        | 厂商                          | Mitsuk        | ishi                   | 波特率                        | <u>z</u> 9600 ~                                               | 停止位 | 1 ~                                                                 |                          |                                                                   |
|----------------------------------------|-----------------------------|---------------|------------------------|----------------------------|---------------------------------------------------------------|-----|---------------------------------------------------------------------|--------------------------|-------------------------------------------------------------------|
|                                        | 协议                          | FxSeri        | .a1                    | > 数据位                      | 7 ~                                                           | 校验位 | EVEN ~                                                              |                          |                                                                   |
| Modb                                   | rs姚口                        | 502           |                        | 2 超时时间                     | 2000 🗧                                                        | 型뒥  | FX3U ~                                                              |                          |                                                                   |
| 公开中国                                   |                             | <u>~</u>      |                        |                            |                                                               |     |                                                                     |                          |                                                                   |
| 邻加                                     | 有                           | Ĩ             |                        |                            |                                                               |     |                                                                     |                          |                                                                   |
| 你加<br>序号                               | <br>地址区                     | Ĩ             | 地址偏移                   | 长度                         | 地址区间                                                          |     | Modbus地址区                                                           | Nodbus地址                 | Modbus地址区                                                         |
| 心加<br>序号<br>0                          | 有<br>地址区<br>D               | Ť             | 地址偏移<br>0              | 长度<br>10                   | 地址区间<br>D[0 <sup>~</sup> 9]                                   |     | Modbus地址区<br>Holding Registe ~                                      | Modbus地北<br>O            | Modbus地址区<br>40000~40009                                          |
| <sup>你加</sup><br>序号<br>0<br>1          | <br>地址区<br>D<br>D80000      | 至<br>~<br>- ~ | 地址偏移<br>0<br>8000      | 长度<br>10<br>10             | 地址区间<br>D[0 <sup>~</sup> 9]<br>D8000+[8000 <sup>~</sup> 8009] |     | Nodbus地址区<br>Holding Registe ~<br>Holding Registe ~                 | Modbus地址<br>0<br>10      | Modbus地北区<br>40000 <sup>~</sup> 40009<br>40010 <sup>~</sup> 40019 |
| <sup>1037</sup> 加<br>序号<br>0<br>1<br>2 | 有<br>地址区<br>D<br>D8000<br>X | ž<br>- ~<br>~ | 地址偏移<br>0<br>8000<br>0 | 长度<br>10<br>10<br>10<br>10 | 地址区间<br>D[0~9]<br>D8000+[8000~8009]<br>X[0~9]                 |     | Modbus地址区<br>Holding Registe 〜<br>Holding Registe 〜<br>Coil Stats 〜 | Modbus地址<br>0<br>10<br>0 | Modbus地址区<br>40000~40009<br>40010~40019<br>00000~00009            |

三菱 PLC 连接参数默认为 9600、7、1、EVEN。

此处配置了4个区域映射。

3、Modbus Poll 监控数据

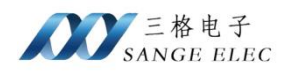

| Read/Writ                                                                                                    | e Definition                                                                                                    |                                             | ×                                                              |
|----------------------------------------------------------------------------------------------------|----------------------------------------------------------------------------------------------------|---------------------------------------------|----------------------------------------------------------------|
| Slave ID:                                                                                                    | 1                                                                                                    |                                             | OK                                                             |
| Function:                                                                                                    | 03 Read Holding Re                                                                                                    | gisters (4x) 🖂                              | Cancel                                                         |
| Address:                                                                                                    | 0 Protoco                                                                                                    | l address, E.g. 4                           | 40011 -> 10                                                    |
| Quantity:                                                                                                    | 20                                                                                                    |                                             |                                                                |
| Scan Rate:<br>Disable<br>Read/                                                                                                    | 1000 [ms]<br>Write <u>D</u> isabled                                                                                                 |                                             | Apply<br>Bead/Write Once                                       |
| View                                                                                                    | e on elloi                                                                                                    |                                             |                                                                |
| Rows                                                                                                    | ○ 20 ○ 50 ○                                                                                                    | 100 () Fit to 1                             | Quantity                                                       |
| Hide A                                                                                                    | ilias Columns<br>ss in Cell                                                                                                    | PLC Addre                                   | sses (Base 1)<br>iel Mode                                      |
|                                                                                                    |                                                                                                    |                                             |                                                                |
| Read/Write                                                                                                    | e Definition                                                                                                    |                                             | ×                                                              |
| Read/Write<br>Slave ID: [                                                                                                    | Definition                                                                                                    |                                             | К                                                              |
| Read/Write<br>Slave ID: [<br>Function: [                                                                                             | Definition                                                                                                    | ~                                           | Cancel                                                         |
| Read/Write<br>Slave ID: [<br>Function: [<br>Address: [                                                                               | Definition                                                                                                    | ✓<br>address. E.g. 1                        | ×                                                              |
| Read/Write<br>Slave ID: [<br>Function: [<br>Address: [<br>Quantity: [                                                                | Definition  Definition  Read Coils (0x)  Protocol  20                                                                               | ✓<br>address. E.g. 1                        | ×                                                              |
| Read/Write<br>Slave ID: [<br>Function: [<br>Address: [<br>Quantity: [<br>Scan Rate: ]                                                | Definition  Definition  Ol Read Coils (0x)  Protocol  20  (ms]                                                                      | ✓<br>address. E.g. 1                        | ×<br>OK<br>Cancel<br>1 → 10                                    |
| Read/Write<br>Slave ID:<br>Function:<br>Address:<br>Quantity:<br>Scan Rate:<br>Disable<br>Read/<br>Disable                           |                                                                                                    | ✓<br>address. E.g. 1                        | ×<br>OK<br>Cancel<br>1 → 10<br><u>Apply</u><br>Bead/Write Once |
| Read/Write<br>Slave ID:<br>Function:<br>Address:<br>Quantity:<br>Scan Rate:<br>Disable<br>Disable<br>Disable<br>View<br>Rows<br>0 10 | Definition  Definition  OI Read Coils (0x)  Protocol  20  1000 [ms]  Write Disabled on error  20  20  20  20  20  20  20  20  20  2 | →<br>address. E.g. 1<br>[<br>100 ○ Fit to G | ×<br>OK<br>Cancel<br>1 → 10<br><u>Apply</u><br>Bead/Write Once |

按照映射配置监控两个地址区数据。

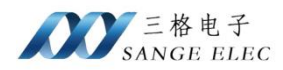

| 监看1    |     |              |   |       |    |
|--------|-----|--------------|---|-------|----|
| 软元件/标签 | 当前值 | 数据类型         | 类 | 软元件   | 注释 |
| D8000  | 200 | Word[Signed] |   | D8000 |    |
| DO     | 55  | Word[Signed] |   | DO    |    |
| D1     | 68  | Word[Signed] |   | D1    |    |
| XO     | 0   | Bit          |   | X000  |    |
| X1     | 0   | Bit          |   | X001  |    |
| X5     | 0   | Bit          |   | X005  |    |
| ΥО     | 1   | Bit          |   | ¥000  |    |
| Ψ1     | 1   | Bit          |   | ¥001  |    |
| ¥2     | 1   | Bit          |   | ¥002  |    |

|                                                                     | Alias                 | 00000                                                                         | Alias             | 00010                                                                                      |
|---------------------------------------------------------------------|-----------------------|-------------------------------------------------------------------------------|-------------------|--------------------------------------------------------------------------------------------|
| 0                                                                   |                       | 55                                                                            |                   | 200                                                                                        |
| 1                                                                   |                       | 68                                                                            |                   | 24321                                                                                      |
| 2                                                                   |                       | 0                                                                             |                   | 8                                                                                          |
| 3                                                                   |                       | 0                                                                             |                   | 16                                                                                         |
| 4                                                                   |                       | 0                                                                             |                   | 0                                                                                          |
| 5                                                                   |                       | 0                                                                             |                   | 32                                                                                         |
| 6                                                                   |                       | 0                                                                             |                   | 27                                                                                         |
| 7                                                                   |                       | 0                                                                             |                   | 0                                                                                          |
| 8                                                                   |                       | 0                                                                             |                   | 10                                                                                         |
| 9                                                                   |                       | 0                                                                             |                   | 0                                                                                          |
| Mbpoll2<br>( = 839: Er                                              | rr = 257: ID          | = 1: F = 01: SR =                                                             | = 1000ms          |                                                                                            |
| Mbpoll2<br>x = 839: Er                                              | rr = 257: ID          | = 1: F = 01: SR =                                                             | = 1000ms          |                                                                                            |
| 9 Mbpoll2<br>x = 839: Er                                            | rr = 257: ID<br>Alias | = 1: F = 01: SR =                                                             | : 1000ms<br>Alias | 00010                                                                                      |
| 9 Mbpoll2<br>x = 839: Er                                            | rr = 257: ID<br>Alias | = 1: F = 01: SR =<br>00000<br>0                                               | 1000ms<br>Alias   | 00010                                                                                      |
| 7 Mbpoll2<br>x = 839: Er<br>0                                       | rr = 257: ID<br>Alias | = 1: F = 01: SR =<br>000000<br>0<br>0                                         | = 1000ms<br>Alias | 00010                                                                                      |
| Mbpoll2<br>x = 839: Er<br>0<br>1<br>2                               | rr = 257: ID<br>Alias | = 1: F = 01: SR =<br>000000<br>0<br>0<br>0                                    | = 1000ms<br>Alias | 00010<br>1<br>1<br>1                                                                       |
| Mbpoll2<br>x = 839: Er<br>0<br>1<br>2<br>3                          | rr = 257: ID<br>Alias | = 1: F = 01: SR =<br>000000<br>0<br>0<br>0<br>0                               | - 1000ms<br>Alias | 00010<br>1<br>1<br>1<br>0                                                                  |
| Mbpoll2<br>x = 839: Er<br>0<br>1<br>2<br>3<br>4                     | rr = 257: ID<br>Alias | = 1: F = 01: SR =<br>000000<br>0<br>0<br>0<br>0<br>0                          | E 1000ms          | 00010<br>1<br>1<br>1<br>0<br>0                                                             |
| Mbpoll2<br>x = 839: Er<br>0<br>1<br>2<br>3<br>4<br>5                | rr = 257: ID<br>Alias | = 1: F = 01: SR =<br>000000<br>0<br>0<br>0<br>0<br>0<br>0<br>0<br>0<br>0<br>0 | Alias             | 00010<br>1<br>1<br>1<br>0<br>0<br>0<br>0                                                   |
| Mbpoll2<br>x = 839: Er<br>0<br>1<br>2<br>3<br>4<br>5<br>6           | rr = 257: ID<br>Alias | = 1: F = 01: SR =<br>000000<br>0<br>0<br>0<br>0<br>0<br>0<br>0<br>0<br>0<br>0 | E 1000ms          | 00010<br>1<br>1<br>1<br>0<br>0<br>0<br>0<br>0<br>0<br>0                                    |
| Mbpoll2<br>x = 839: Er<br>0<br>1<br>2<br>3<br>4<br>5<br>6<br>7      | rr = 257: ID<br>Alias | = 1: F = 01: SR =<br>000000<br>0<br>0<br>0<br>0<br>0<br>0<br>0<br>0<br>0<br>0 | E 1000ms          | 00010<br>1<br>1<br>1<br>0<br>0<br>0<br>0<br>0<br>0<br>0<br>0                               |
| Mbpoll2<br>x = 839: Er<br>0<br>1<br>2<br>3<br>4<br>5<br>6<br>7<br>8 | rr = 257: ID<br>Alias | = 1: F = 01: SR =<br>000000<br>0<br>0<br>0<br>0<br>0<br>0<br>0<br>0<br>0<br>0 | E 1000ms          | 00010<br>1<br>1<br>1<br>0<br>0<br>0<br>0<br>0<br>0<br>0<br>0<br>0<br>0<br>0<br>0<br>0<br>0 |

与 PLC 编程软件中监控到的数据一致。支持写操作,修改 PLC 数据。

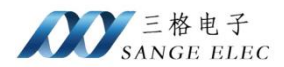

## 5.4. 欧姆龙 Fins 数据映射实例

以欧姆龙 CP2E 为例。

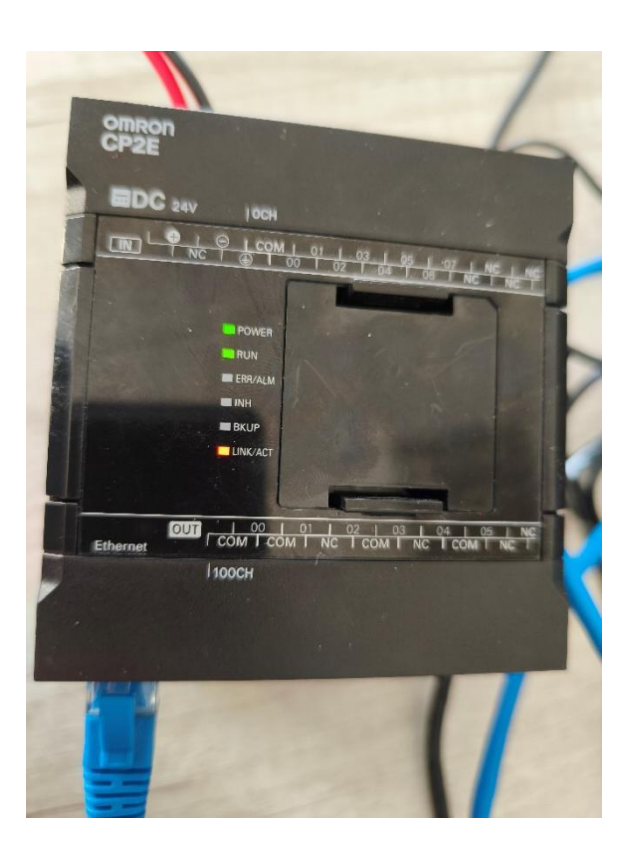

1、连接 PLC

欧姆龙 CP2E PLC IP:192.168.250.2,将网关 LAN 口设置 IP 为 192.168.250.37,WAN 口设置为 192.168.1.33。

网关 LAN 口接 PLC, WAN 口接电脑。

2、映射配置

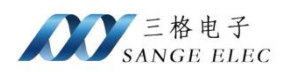

|       | 厂商 Omm  | on     | :    | IP 192. 168. 250. 2 | 端口 9600                |          |                     |
|-------|---------|--------|------|---------------------|------------------------|----------|---------------------|
|       | 协议 Fin  | s v    | 超时时  | 间 2000 📫            |                        |          |                     |
| Modbu | s端口 502 | ▲<br>▼ | 模    | 式 TCP ~             | 单元号 0                  |          |                     |
| 添加    | 清空      |        |      |                     |                        |          |                     |
| 序号    | 地址区     | 地址偏移   | 长度 は | 地址区间                | Modbus地址区              | Modbus地址 | Modbus地址区间          |
| 0     | D       | ~ 0    | 10 D | 0[0~9]              | Holding Registe $\sim$ | 0        | $40000^{\sim}40009$ |
| 1     | CIO     | ~ 0    | 10 C | CIO[0~9]            | Holding Registe ~      | 10       | 40010~40019         |
| 2     | С       | ~ 0    | 10 C | 2[0~9]              | Coil Stats 🗸 🗸         | 0        | 00000~00009         |
|       |         |        |      |                     |                        |          |                     |
|       |         |        |      |                     |                        |          |                     |

## 此处使用 TCP 模式通讯,也支持 UDP 通讯。

## 3、Modbus Poll 监控数据

| PLC名称 | 名称 | 地址   | 数据类型/   | 功能块使用 | 值      | 值(二    | 注释 |
|-------|----|------|---------|-------|--------|--------|----|
| 新PLC1 |    | D0   | WORD (  |       | 8:3    | 0000 0 |    |
| 新PLC1 |    | D1   | WORD (  |       | 8,666  | 0000 0 |    |
| 新PLC1 |    | D2   | WORD (  |       | &2200  | 0000 1 |    |
| 新PLC1 |    | C0   | WORD (  |       | 8(35   | 0000 0 |    |
| 新PLC1 |    | C1   | WORD (  |       | &39321 | 1001 1 |    |
| 新PLC1 |    | C000 | BOOL (O |       | 1      |        |    |
| 新PLC1 |    | C001 | BOOL (O |       | 0      |        |    |
| 新PLC1 |    | C002 | BOOL (O |       | 1      |        |    |
| 新PLC1 |    | C003 | BOOL (O |       | 1      |        |    |
|       |    |      |         |       |        |        |    |
|       |    |      |         |       |        |        |    |
|       |    |      |         |       |        |        |    |

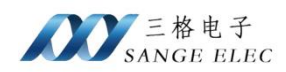

|   | Alias | 00000 | Alias | 00010 |
|---|-------|-------|-------|-------|
| 0 |       | 3     |       | 35    |
| 1 |       | 666   |       | 39321 |
| 2 |       | 2200  |       | 0     |
| 3 |       | 2185  |       | 0     |
| 4 |       | 0     |       | 0     |
| 5 |       | 0     |       | 0     |
| 6 |       | 0     |       | 0     |
| 7 |       | 0     |       | 0     |
| 8 |       | 0     |       | 88    |
| 9 |       | 0     |       | 0     |

Tx = 2309: Err = 551: ID = 1: F = 01: SR = 1000ms

|   | Alias | 00000 | Alias | 00010 |
|---|-------|-------|-------|-------|
| 0 |       | 1     |       | 0     |
| 1 |       | 0     |       | 0     |
| 2 |       | 1     |       | 0     |
| 3 |       | 1     |       | 0     |
| 4 |       | 1     |       | 0     |
| 5 |       | 0     |       | 0     |
| 6 |       | 0     |       | 0     |
| 7 |       | 0     |       | 0     |
| 8 |       | 0     |       | 0     |
| 9 |       | 0     |       | 0     |
| 9 |       | 0     |       |       |

与 PLC 编程软件中监控到的数据一致。支持写操作,修改 PLC 数据。

## 5.5. EtherNet/IP 数据映射实例

以汇川 H5U 为例。汇川 H5U 同时支持 Modbus 方式。

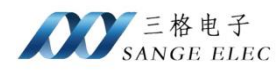

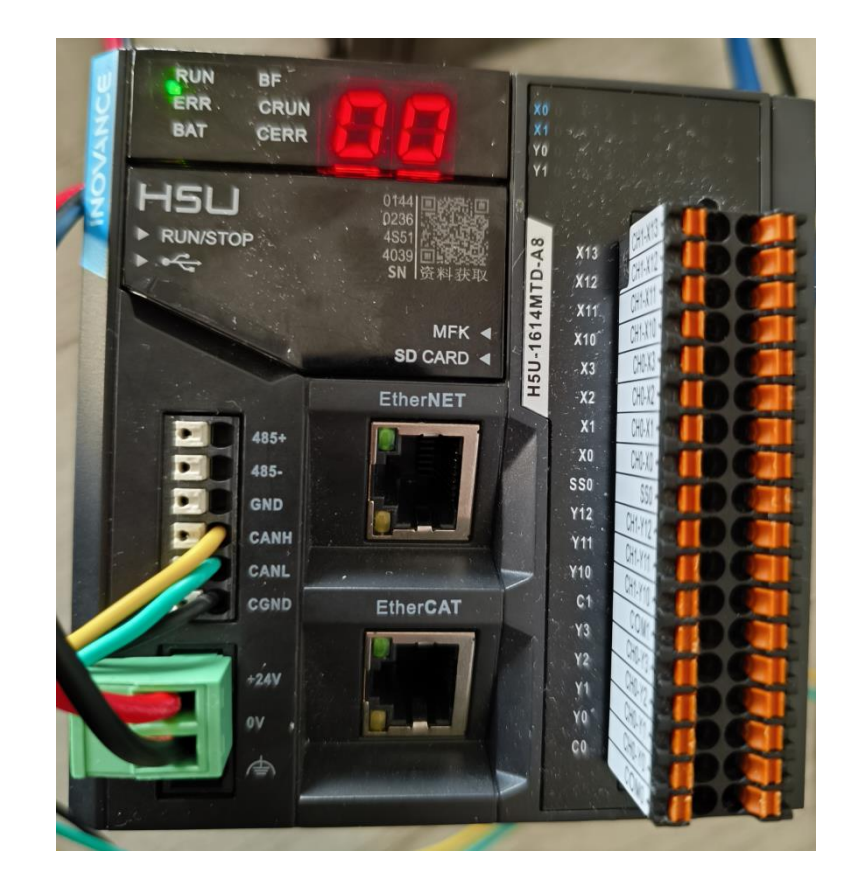

- 1、连接 PLC
- 将 PLC EtherNet 口与网关连接。
- 2、映射配置

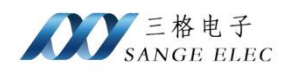

|       | 厂商 Omron           |          |    | IP 192.3 | 168.1.88          | 44818    |             |   |
|-------|--------------------|----------|----|----------|-------------------|----------|-------------|---|
|       | 协议 EtherNe         | t/IP ~   | 超时 | 时间 2000  | <b>S</b> 10       | ot 0     |             |   |
| Modbu | s端口 <sup>502</sup> | ▲<br>▼   |    |          |                   |          |             |   |
| 添加    | 清空                 | 导入       | 导出 |          |                   |          |             |   |
| 序号    |                    | 数据类型     | 长度 | 字节       | Modbus地址区         | Modbus地北 | Modbus地址区间  | 册 |
| 0     | TAG1               | int16 ~  | 1  | 2        | Holding Registe ~ | 0        | 40000~40000 |   |
| 1     | TAG2               | float ~  | 1  | 4        | Holding Registe ~ | 1        | 40001~40002 |   |
| 2     | TAG3               | byte 🗸   | 1  | 1        | Holding Registe ~ | 3        | 40003~40003 |   |
| 3     | TAG4               | string ~ | 10 | 10       | Holding Registe ~ | 4        | 40004~40008 | ) |
| 4     | TAG5               | bit ~    | 1  | 1        | Coil Stats 🗸 🗸    | 0        | 00000~00000 | ) |
|       | TACADDAY           | int16 v  | 10 | 20       | Holding Registe ~ | 9        | 40009~40018 |   |
| 5     | TAGARAT            | 111010 ~ |    |          | <u> </u>          |          |             |   |

## 除罗克韦尔 PLC 外,其它支持 EtherNet/IP 协议的 PLC 在选择厂商时都选择 Omron。

## 3、Modbus Poll 监控数据

| 元件名称         | 数据类型       | 显示格式 | 当前值       |
|--------------|------------|------|-----------|
|              |            |      |           |
| TAG1         | INT        | 十进制  | 5864      |
| TAG2         | REAL       | 十进制  | 55.36000  |
| TAG3         | BYTE       | 十进制  | 56        |
| TAG4         | STRING<10> | 十进制  | string012 |
| TAG5         | BOOL       | 二进制  | ON        |
| 🗐 TAGARRAY   | INT[10]    |      |           |
| TAGARRAY[0]  | INT        | 十进制  | 1         |
| TAGARRAY[1]  | INT        | 十进制  | 2         |
| TAGARRAY [2] | INT        | 十进制  | 3         |
| TAGARRAY [3] | INT        | 十进制  | 4         |
| TAGARRAY [4] | INT        | 十进制  | 5         |
| TAGARRAY [5] | INT        | 十进制  | 6         |
| TAGARRAY [6] | INT        | 十进制  | 7         |
| TAGARRAY[7]  | INT        | 十进制  | 8         |
| TAGARRAY [8] | INT        | 十进制  | 9         |
| TAGARRAY [9] | INT        | 十进制  | 10        |

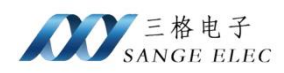

| <b>19</b>                                          | 🛱 Mbpoll1 🗖 🗖 🖾 |             |       |       |  |  |  |  |
|----------------------------------------------------|-----------------|-------------|-------|-------|--|--|--|--|
| Tx = 7620: Err = 2397: ID = 1: F = 03: SR = 1000ms |                 |             |       |       |  |  |  |  |
|                                                    | Alias           | 00000       | Alias | 00010 |  |  |  |  |
| 0                                                  |                 | 5864        |       | 2     |  |  |  |  |
| 1                                                  |                 | 55.36       |       | 3     |  |  |  |  |
| 2                                                  |                 |             |       | 4     |  |  |  |  |
| 3                                                  |                 | 56          |       | 5     |  |  |  |  |
| 4                                                  |                 | (ts) 0x7473 |       | 6     |  |  |  |  |
| 5                                                  |                 | (ir) 0x6972 |       | 7     |  |  |  |  |
| 6                                                  |                 | (gn) 0x676E |       | 8     |  |  |  |  |
| 7                                                  |                 | (10) 0x3130 |       | 9     |  |  |  |  |
| 8                                                  |                 | (?2) 0x0032 |       | 10    |  |  |  |  |
| 9                                                  |                 | 1           |       | 6     |  |  |  |  |
| Mbpoll2                                            |                 |             |       |       |  |  |  |  |
| Tx = 473: Err = 1: ID = 1: F = 01: SR = 1000ms     |                 |             |       |       |  |  |  |  |
|                                                    | Alias 00000     |             |       |       |  |  |  |  |
| 0                                                  | 0 1             |             |       |       |  |  |  |  |
| 1                                                  |                 |             |       |       |  |  |  |  |

监控到的数据与 PLC 编程软件监控一致。

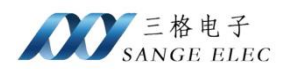

## 第六章 售后及联系方式

公司网址: www.tj-sange.com www.sange-cbm.com

售后联系电话: 022-22106681 13072208083 (微信)

公众账号:获取产品使用视频和更多资讯。

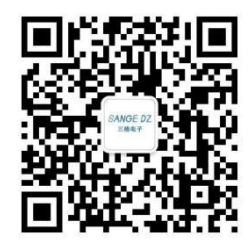